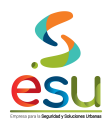

MA-M3-DOC-1 3 MANUAL 28/09/2017

#### 1. Objetivo

Establecer una metodología para el diseño y control de la documentación aplicable a la gestión y el control interno de los procesos de La Empresa para la Seguridad Urbana - ESU.

#### 2. Alcance

Este documento comprende desde la estructura y presentación de los documentos hasta el control de los mismos.

#### 3. Campo de Aplicación

Este documento aplica para todos los manuales, procedimientos, instructivos y formatos que se diseñen al interior de la empresa, así como, los documentos externos que le apliquen a la misma.

#### 4. Responsables

Son responsables de velar por la aplicación de este documento el Técnico Administrativo G2 de la Unidad Gestión documental

#### 5. Términos y Definiciones

- DIGITALIZACION: Proceso mediante el cual un documento original se convierte en información digital que puede ser manipulada e impresa a través de un programa computarizado y un computador. Debe conservar los caracteres primarios de documentos: integralidad, unicidad, originalidad.
- GESTIÓN DOCUMENTAL: Conjunto actividades administrativas y técnicas tendientes a la planificación, manejo y organización de la documentación producida y recibida por las entidades, desde su origen hasta su destino final con el objeto de facilitar su utilización y conservación.
- SERIE DOCUMENTAL: Conjunto de tipos documentales de estructura y contenido homogéneos, emanados de un misma entidad o sujeto productor como consecuencia del ejercicio de sus funciones específica.
- SOPORTE DOCUMENTAL: Medios en los cuales se contiene información, según los materiales empleados.
- TABLA DE RETENCION DOCUMENTAL: Listado de Series con sus correspondientes tipos documentales, a las cuales se les asigna el tiempo de conservación definido por la ley, la costumbre mercantil y lo que la prudencia y la experiencia dicten para cada etapa del ciclo vital de los documentos.

#### 6. Contenido

#### 6.1 INGRESO AL SOFTWARE MERCURIO

Ingreso al software Mercurio, este icono lo encontrara como acceso directo en su escritorio.

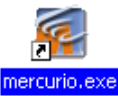

Al darle docle clic pordra usted ingresar los datos del Usuario y contraseña asignados por el administrador del Software.

| MERCURIO-METROSEGU      | RIDAD                          |
|-------------------------|--------------------------------|
| Usuario:<br>Contraseña: |                                |
| Aceptar Can             | celar                          |
| Sistema de              | RCURIC<br>e Gestion Documental |

Una vez validados los datos, encontrara los modulos abilitados para su usuario como lo indica la siguiente figura:

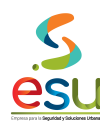

Código Versión Tipo Implementación

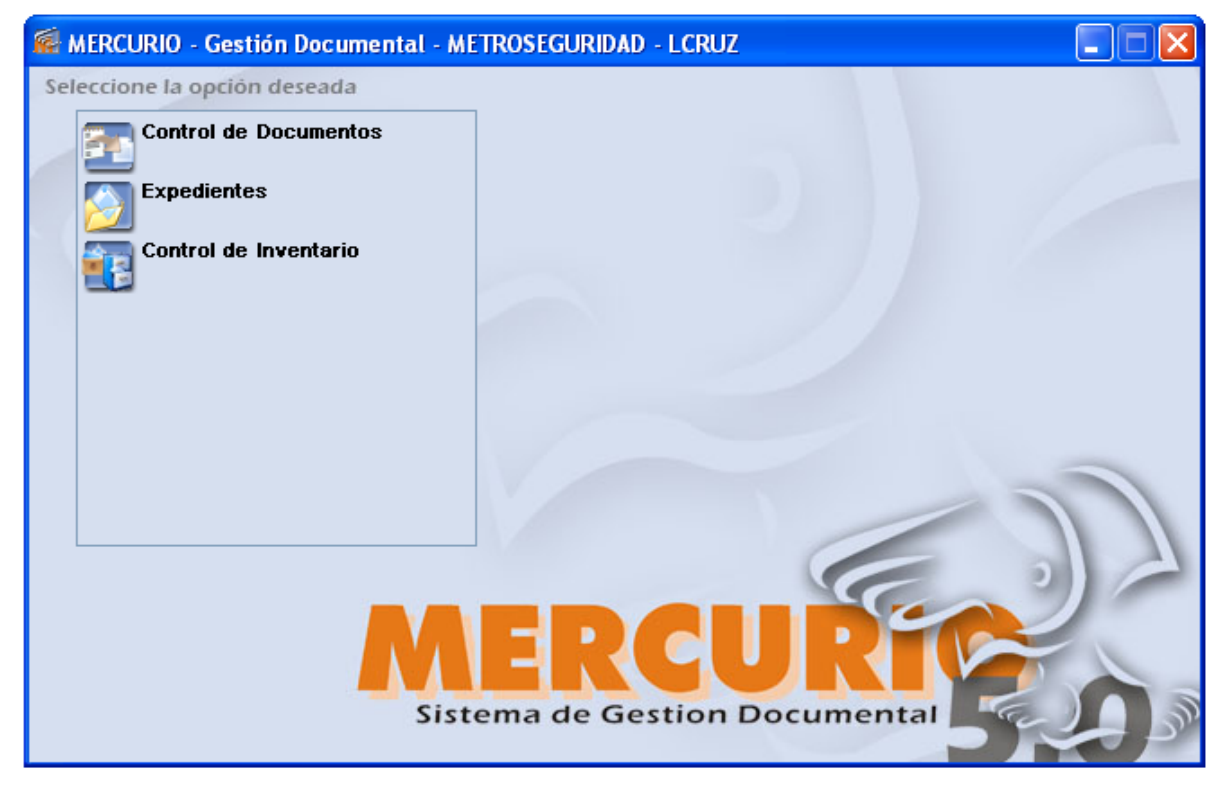

## 6.2 RADICACION

Para realizar la radicación debe de Ingresar en el modulo control de documentos, dando doble clic.

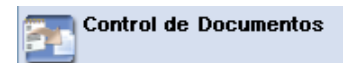

Una vez ingrese usted visualizara la siguiente ventana:

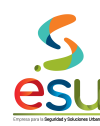

| 🚰 MER   | CURI  | 0 Ge | estiór | n Doo | :um  | enta | ıl - (     | Cont         | trol o | ie Doo | umen | tos - | LCRU | Z -      | MET | ROS | EGU      | RIDA | D |          |  |
|---------|-------|------|--------|-------|------|------|------------|--------------|--------|--------|------|-------|------|----------|-----|-----|----------|------|---|----------|--|
| Archivo | Servi | cios | Vent   | ana   | Ayud | da   |            |              |        |        |      |       |      |          |     |     |          |      |   |          |  |
| 6       | í     | 27   |        | 8     | 8-8  | Ð    | <b>2</b> 7 | $\checkmark$ | ক্ষ    | 8      | &    | I     | 빝    | <u>(</u> |     | ¢   | <b>#</b> |      | 0 | <b>.</b> |  |
|         |       |      |        |       |      |      |            |              |        |        |      |       |      |          |     |     |          |      |   |          |  |
|         |       |      |        |       |      |      |            |              |        |        |      |       |      |          |     |     |          |      |   |          |  |
|         |       |      |        |       |      |      |            |              |        |        |      |       |      |          |     |     |          |      |   |          |  |
|         |       |      |        |       |      |      |            |              |        |        |      |       |      |          |     |     |          |      |   |          |  |
|         |       |      |        |       |      |      |            |              |        |        |      |       |      |          |     |     |          |      |   |          |  |
|         |       |      |        |       |      |      |            |              |        |        |      |       |      |          |     |     |          |      |   |          |  |
|         |       |      |        |       |      |      |            |              |        |        |      |       |      |          |     |     |          |      |   |          |  |
|         |       |      |        |       |      |      |            |              |        |        |      |       |      |          |     |     |          |      |   |          |  |
|         |       |      |        |       |      |      |            |              |        |        |      |       |      |          |     |     |          |      |   |          |  |
|         |       |      |        |       |      |      |            |              |        |        |      |       |      |          |     |     |          |      |   |          |  |
|         |       |      |        |       |      |      |            |              |        |        |      |       |      |          |     |     |          |      |   |          |  |
|         |       |      |        |       |      |      |            |              |        |        |      |       |      |          |     |     |          |      |   |          |  |
|         |       |      |        |       |      |      |            |              |        |        |      |       |      |          |     |     |          |      |   |          |  |
|         |       |      |        |       |      |      |            |              |        |        |      |       |      |          |     |     |          |      |   |          |  |
|         |       |      |        |       |      |      |            |              |        |        |      |       |      |          |     |     |          |      |   |          |  |
|         |       |      |        |       |      |      |            |              |        |        |      |       |      |          |     |     |          |      |   |          |  |
|         |       |      |        |       |      |      |            |              |        |        |      |       |      |          |     |     |          |      |   |          |  |
|         |       |      |        |       |      |      |            |              |        |        |      |       |      |          |     |     |          |      |   |          |  |

Una vez allí, podrá ubicar el tercer icono 🗐 con el nombre de Documentos recibido o a través del menú – Servicios – Documento Recibido.

Una vez de clic allí visualizara la siguiente pantalla:

| 🔤 Documento Recibido                              |                 |                                                                                |                        |
|---------------------------------------------------|-----------------|--------------------------------------------------------------------------------|------------------------|
| Fuente<br>Ocumento                                | O Reporte Cold  | 🔘 Formulario                                                                   |                        |
| Radicado                                          | Fecha radicació | n 2011/05/02 15:43                                                             | Caja                   |
| Radicado origen                                   | Fecha origen    | 2011/05/02 💌                                                                   |                        |
| Remitente<br>Ubicación geográfica<br>Abreviatura: | Referencia      |                                                                                |                        |
| Ciudad:<br>País:                                  |                 |                                                                                |                        |
| ⊙ Enviar a destinatario ◯ Enviar a ruta           |                 |                                                                                |                        |
| Asunto: [<br>Tiempo<br>respuesta: 0 U             | Jnidad:         |                                                                                |                        |
| Destinatario:                                     |                 |                                                                                |                        |
| Tipo:<br>Ruta:                                    |                 | <ul> <li>✓</li> </ul>                                                          |                        |
| Observaciones                                     |                 | Requiere respuesta     Es una respuesta     Ninguna de las anteriore     Ambas | Radicado Repuesta<br>s |
| Anexo 🗌 Cantidad                                  |                 | Número de páginas:                                                             |                        |

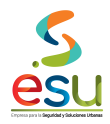

Los parámetros que se utilizaran para realizar el proceso de radicación serán los siguientes:

Radicado. Este campo es automático y lo genera el sistema una vez digitados todos los campos de la plantilla.

**Remitente.** En el campo que se encuentra al lado usted puede digitar el nit si lo conoce sino debe dar clic en la palabra Remitente y saldrá la siguiente ventana donde podrá buscar la entidad que envía el documento.

| Seleccionar Entidad |         | ×               |
|---------------------|---------|-----------------|
| 0 Registros         | Aceptar | Buscar Cancelar |
| Nit                 | Nombre  | Tip 🔨           |
|                     |         |                 |
|                     |         |                 |
|                     |         |                 |
|                     |         |                 |
|                     |         |                 |
|                     |         | <b>~</b>        |
|                     |         | >               |

Nota: Si la entidad no existe debe crearla (en el próximo punto se ve como crear entidades en el Software)

El campo de referencia debe ser lo suficientemente claro que haga alusión a todo el documento, es decir debe tener un resumen clave que ayude a recuperar el documento. (Para esto es necesario efectuar un lectura rápida del documento).

Asunto. Este campo hace alusión a las series documentales, se recomienda que antes de empezar a describir el campo de la descripción de coloque el código del asunto ya que hay muchos que están parametrizados y ayudan a realizar una mejor descripción de la referencia.

#### Códigos

| Código | Descripción                                         |
|--------|-----------------------------------------------------|
| 0104   | Confidenciales - recompensas                        |
| 03     | Solicitudes de Certificación Ingresos y Retenciones |
| 04     | Recibidos a satisfacción                            |
| 0401   | Facturacion                                         |
| 0403   | Extractos Bancarios                                 |
| 0501   | Derechos de Petición                                |
| 05     | comunicaciones informativas                         |
| 0503   | Circulares                                          |
| 0506   | Quejas, reclamos, felicitaciones                    |
| 0508   | Solicitudes de apoyo en General                     |
| 050801 | comunicaciones Cámaras CCTV                         |
| 050802 | Comunicaciones Sisav, Rapci, AVL                    |
| 050803 | Comunicaciones Combustible                          |
| 050804 | Comunicaciones Relación de Motos                    |
| 050805 | Comunicaciones Alarmas Comunitarias                 |
| 0509   | Protocolarias - Invitaciones                        |
| 0601   | Conceptos Jurídicos                                 |
| 0602   | Conceptos Técnicos                                  |
| 08     | Documentación General de Contratos                  |
| 0802   | Contratación de personal prestación de servicios    |
| 080201 | Contratación Bienes- y servicios en general         |

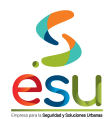

| L      |                                            |
|--------|--------------------------------------------|
| 080202 | Traslados al interior del convenio         |
| 080203 | Rendimientos financieros convenios         |
| 080204 | Documentación General de Convenios         |
| 0806   | Informes empresas de Vigilancia            |
| 080601 | Informes de Gestión Empresas de vigilancia |
| 1102   | Siniestros de Vehículos                    |
| 1201   | Informes entes de control                  |
| 19     | Procesos Judiciales                        |
| 2004   | Solicitudes de Ingreso                     |
| 200401 | Simulacros                                 |
| 21     | Proyectos en General                       |
| 2105   | Cotizaciones – Licitaciones                |
|        |                                            |

Código MA Versión 3 Tipo MA Implementación 28

MA-M3-DOC-1 3 MANUAL 28/09/2017

Estos códigos ya traen una breve descripción de la referencia, el destinatario involucrado, la distribución de las copias automáticas y el tipo de documento, como se muestra a continuación, con el código 0401 el cual es de las facturas.

| 🔠 Documento R                     | ecibido 📃 🗖 🔀                                  |
|-----------------------------------|------------------------------------------------|
| Fuente                            | cumento O Reporte Cold O Formulario            |
| Radicado                          | Fecha radicación 2011/05/02 15:55 Caja         |
| Radicado origen                   | Fecha origen 2011/05/02 V                      |
| <b>Remitente</b>                  |                                                |
| -Ubicación geog                   | gráfica Referencia                             |
| Abreviatura:                      | FACTURA Nº XXX POR \$XXX CONTRATO XXX CONVENIO |
| Ciudad:                           | INTERADMINISTRATIVU XXX DEL ANU XXX CUNCEPTU   |
| País:                             |                                                |
| <ul> <li>Enviar a dest</li> </ul> | inatario 🔿 Enviar a ruta                       |
| Asunto: 040                       | )1 Comprobantes de Egresos                     |
| Tiempo<br>respuesta:              | Unidad: Días                                   |
| Destinatario: AV                  | ALENCIA ALBA LUCIA VALENCIA CUARTAS            |
| Tipo: FAI                         | CTURAS                                         |
| Ruta:                             |                                                |
| -Observaciones-                   | Requiere respuesta Dadias da Dasuasta          |
|                                   | Ambas                                          |
| Anexo 🔲 0                         | Cantidad Número de páginas:                    |

Esto aparece automáticamente al digitar el código 0401. Al igual que las personas a las que se les debe enviar copia, el sistema lo hace de forma automática.

Destinatario. En este campo se digita para quien va el documento. Se puede digitar el código directamente o buscarlos en el destinatario dando doble clic en el campo al lado del destinatario

----

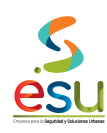

| Seleccionar Dependencia | Usuario                 | ×  |
|-------------------------|-------------------------|----|
| 0 Registros             | Aceptar Buscar Cancelar |    |
| Códiao                  | Nombre                  |    |
|                         |                         |    |
|                         |                         |    |
|                         | _                       |    |
|                         |                         |    |
|                         |                         |    |
|                         |                         | ~  |
| <                       |                         | Ĩ. |

Tipo. En este hay que seleccionar que tipo de documento es para este caso es una factura.

**Observaciones.** En este campo colocaremos el nombre de la persona que firma el documento y su cargo. También podemos colocar datos adicionales como si anexan algún tipo de CD o información.

Nota: debemos seleccionar si este comunicado requiere respuesta, si es una respuesta o ambas. Con el fin de realizar la vinculación de la respuesta

cuando se genere, si es una respuesta debemos vincular el radicado que están respondiendo. Dando clic en la imagen de los 3 puntos.

Una vez diligenciado los campos usted tendrá la siguiente ventana como resultado del proceso de radicación:

| 🔮 Document                                | o Recibido                              |                                 |                                                                                 |                   |  |  |
|-------------------------------------------|-----------------------------------------|---------------------------------|---------------------------------------------------------------------------------|-------------------|--|--|
| Fuente                                    | ) Documento                             | O Reporte Cold                  | O Formulario                                                                    |                   |  |  |
| Radicado                                  | 2011004044                              | Fecha radicació                 | n 2011/04/26 15:29 C                                                            | aja 📃 🗌           |  |  |
| Radicado ori                              | gen                                     | Fecha origen                    | 2011/04/26 💌                                                                    |                   |  |  |
| Remitente                                 | 8909052111                              | MUNICIPIO DE ME                 | DELLIN                                                                          |                   |  |  |
| -Ubicación                                | geográfica                              | Referencia                      |                                                                                 |                   |  |  |
| Abreviatura                               | :                                       | GENERA CONTR                    | ATO SOLICITAN ADICION AL                                                        | CONTRATO          |  |  |
| Ciudad:                                   | MEDELLIN                                | 20102894 SERVI<br>CONVENIO 2243 | CIO DE TRANSPORTE CON CA                                                        | ARGO AL           |  |  |
| País:                                     | COLOMBIA                                |                                 | ,                                                                               |                   |  |  |
| 💿 Enviar a                                | ⊙ Enviar a destinatario ○ Enviar a ruta |                                 |                                                                                 |                   |  |  |
| Asunto:                                   | 080201                                  | COMPRA DE ELEMEN                | TOS-BIENES                                                                      |                   |  |  |
| Tiempo<br>respuesta:                      | 1                                       | Unidad: Días                    |                                                                                 |                   |  |  |
| Destinatario:                             | DVIEIRA                                 | DAVID VIEIRA MEJIA              |                                                                                 |                   |  |  |
| Tipo:                                     | SOLICITUDES                             |                                 | <b>v</b>                                                                        |                   |  |  |
| Ruta:                                     |                                         |                                 |                                                                                 |                   |  |  |
| - Observacior<br>JUAN FELIPI<br>MUNICIPAL | nes<br>E PALAU ANGEL SECRETA            | RIO DE GOBIERNO                 | Requiere respuesta     Es una respuesta     Ninguna de las anteriores     Ambas | Radicado Repuesta |  |  |
| Anexo 🗌                                   | Cantidad                                |                                 | Número de páginas:                                                              |                   |  |  |

# 6.3 CREACIÓN DE ENTIDADES

Para realizar la creación de una entidad que no existe en el software debemos Ingresar en el modulo control de documentos, dando doble clic.

Control de Documentos

MANUAL GESTIÓN DOCUMENTAL

Una vez ingrese usted visualizara la siguiente ventana:

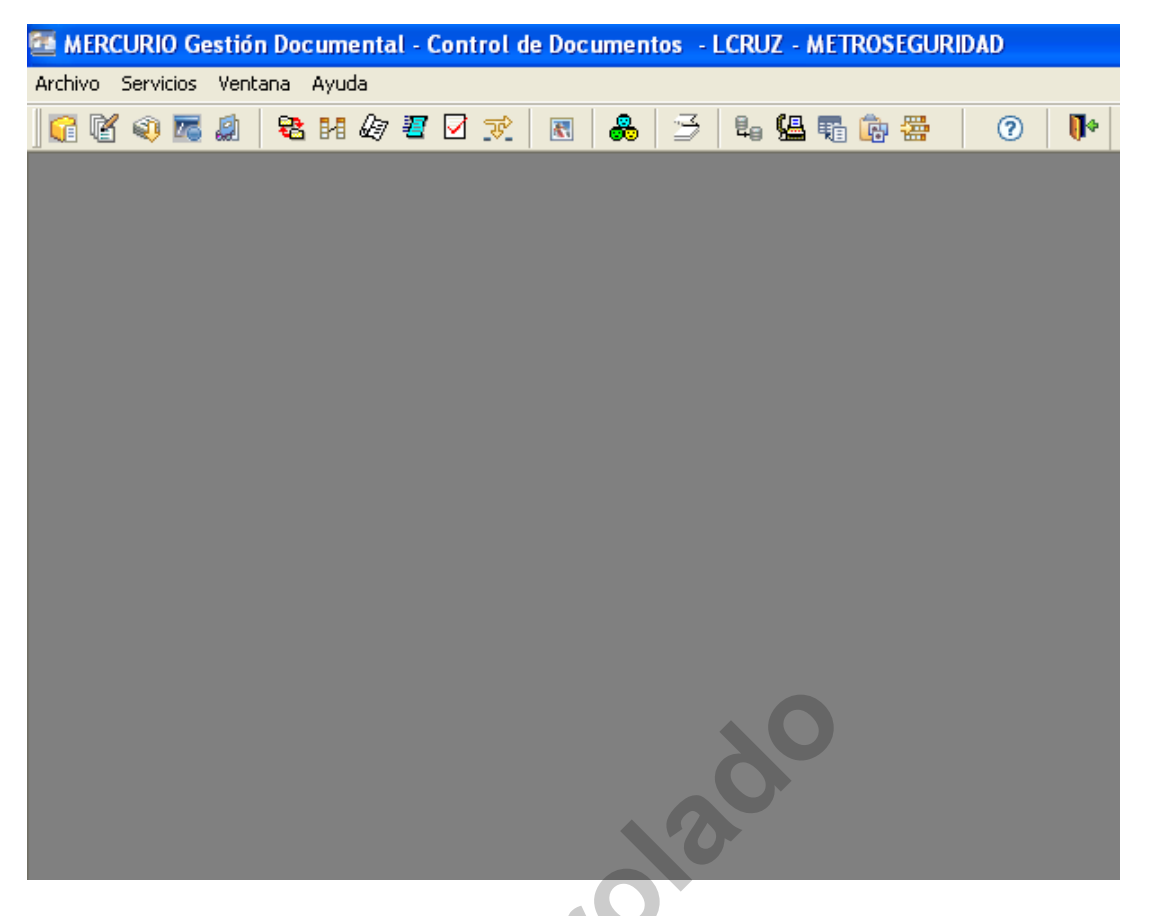

Una vez allí, podrá ubicar el tercer icono con el nombre de Documentos recibido o a través del menú – Servicios – Documento Recibido.

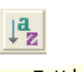

Crear Entidad

o a través del menú - Archivo - Crear Entidad. Al Darle clic en

Una vez de clic podrá ubicar el icono para la creación de la entidad cualquiera de estas dos opciones vera la siguiente ventana:

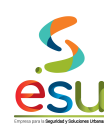

# 🔁 Entidad - Nuevo

| Información   | lásica          |   |
|---------------|-----------------|---|
| Código        | Activo          |   |
| Hombro        |                 |   |
| nombre        |                 |   |
| Abreviatura   | Tipo de Entidad | ~ |
| Ubicación Geo | ográfica        |   |
|               |                 |   |
| Información   | General         |   |
| Dirección     |                 |   |
| Teléfono      | Fax             |   |
| E-Mail        |                 |   |
| Observacione  | s               |   |
|               |                 |   |
|               |                 |   |
|               |                 |   |
|               |                 |   |

En esta ventana usted deberá ingresar los datos solicitados:

| Código               | Digitara el Nit o la Cedula omitiendo puntos o guiones   |
|----------------------|----------------------------------------------------------|
| Nombre               | El nombre de la entidad que va a crear omitiendo tildes  |
| Tipo de Entidad      | Seleccionar si es Privada o Publica                      |
| Ubicación Geográfica | Debe seleccionar el país y ciudad                        |
| Dirección            | Dirección de la entidad que va a crear                   |
| Teléfono             | Teléfono directo de la entidad                           |
| Fax                  | Si tiene Fax debe digitarlo                              |
| E-mail               | Dirección de correo electrónico de la entidad            |
| Observaciones        | Datos adicionales que considere importantes como celular |
|                      | etc.                                                     |

Una vez diligencie los campos solicitados podrá guardar la información dando clic en el icono o en el menú – Archivo – salvar. Y ya la entidad existirá en el Software Mercurio.

# 6.4 CREACIÓN DE EXPEDIENTES

Para realizar la creación de un expediente electrónico se explicara, varios procesos ya que cada tipo de expediente se crea de forma distinta al igual que su proceso de indexación y descripción son diferentes.

Tipos de expedientes creados:

- Contrato de prestación de servicio
- Actas de junta
- Acuerdos de junta
- 04-01 comprobantes de egreso
- Comprobantes de ingreso
- Contratos
- Historia laboral
- Actas
- Procesos
- ProgramasResoluciones
- Historia parque automotor
- Conciliaciones bancarias
- Inventario
- Actas comité
- Contrato de seguros
- Instrumentos de control

# 6.5 CONTRATO DE PRESTACIÓN DE SERVICIO

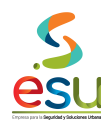

MA-M3-DOC-1 3 MANUAL 28/09/2017

# 6.5.1 Digitalización de documentos.

Para la digitalización se debe tener presente que los documentos deben quedar legibles, y partidos por tipo, es decir:

- Contrato.
- Adiciones, otrosi y aclaraciones al contrato.
- Certificado de aportes parafiscales y de seguridad social.
- Hoja de vida traída por el contratista.
- Formato único de hoja de vida.
- Consignación al tesoro nacional.
- Certificado de la procuraduría.
- Constancias laborales y de estudio.
- Cédula de ciudadanía.
- Libreta militar.
- Certificado del DAS.
- Cuestionario 16PF.
- Encuestas.
- Diagnóstico de personalidad.
- Póliza
- Formato de aprobación de póliza
- Test de wartegg.
- Declaración juramentada de no deudor moroso.
- Acta de inicio.
- Acta de liquidación.
- Carta de solicitud para la elaboración del contrato.
- Formularios de inscripción a la EPS.
- Documentos EPS.
- Formulario único de declaración de bienes y rentas.
- Formulario de registro único tributario (RUT).
- Formularios de seguridad social y EPS.
- Otras certificaciones.
- Autorización de descuento de la seguridad social.

Esto con el fin de que al momento de realizar la indexación de estas Imágenes en el software, no se preste confusión en las carpetas de destino.

#### 6.5.2 Creación del Expediente.

Para crear los contratos de prestación de servicios debemos dar clic en el modulo de Expedientes.

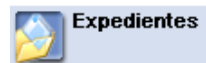

Una vez ingrese en el modulo visualizara la siguiente ventana:

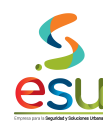

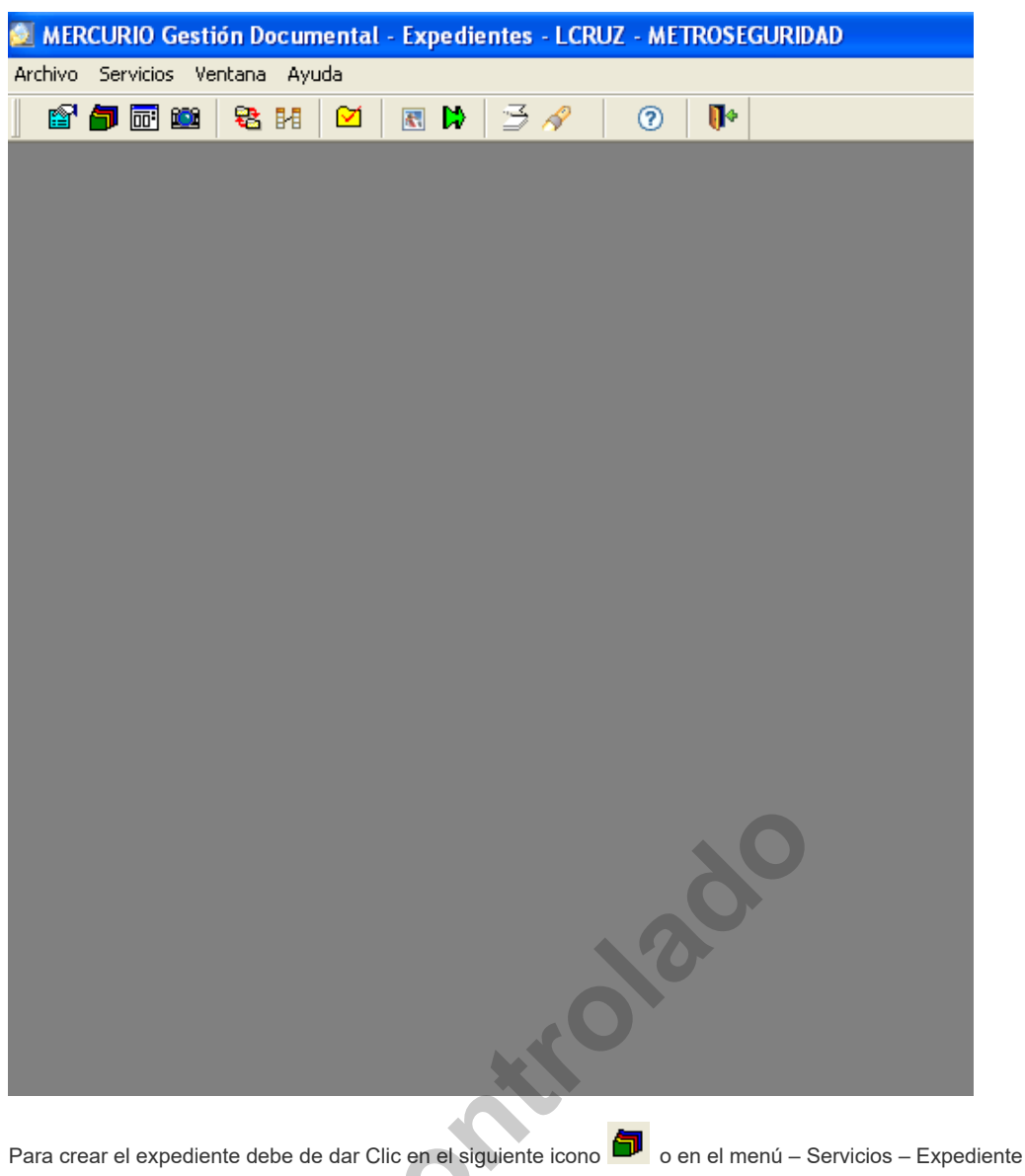

Código Versión Tipo Implementación MA-M3-DOC-1 3 MANUAL 28/09/2017

| .5         |
|------------|
| <u>esu</u> |

| 🕮 Exp | edientes                        |                                                                                                    |        |
|-------|---------------------------------|----------------------------------------------------------------------------------------------------|--------|
|       | Número:<br>• Persona Natural    | Fecha ingreso:         2011/04/27           Persona Jurídica         Fecha inicio:         2011/04/27 | ^      |
|       | <u>Entidad:</u><br>Dependencia: |                                                                                                    |        |
|       | Tipo expediente:                |                                                                                                    |        |
|       | SubSerie:                       |                                                                                                    |        |
|       | Observaciones:                  |                                                                                                    | •      |
| Subc  | arpetas Autorizado              | 8                                                                                                    |        |
| <     |                                 | Documento Radicado Origen                                                                             | Descri |
|       |                                 |                                                                                                    |        |

Una vez allí debe dar clic en el icono icon en el Menu – Archivo – Abrir, donde como primera opcion usted debe verificar que efectivamente el expediente que va a crear no existe.

Debe digitar el numero del contrato de prestacion de servicios en el campo de observaciones.

| 🖗 Sel | eccionar    |               |               |        |               |             |   |
|-------|-------------|---------------|---------------|--------|---------------|-------------|---|
| 5     | Registro(s) | Encontrado(s) | A             | ceptar | Buscar Canc   | elar        |   |
| No. E | xpediente   |               | Observaciones | Tipo   | de Expediente | Dependencia | ^ |
|       |             |               | 67            |        |               |             |   |
|       |             |               |               |        |               |             |   |
|       |             |               |               |        |               |             | > |

Si el contrato realmente no existe debe salir el siguiente mensaje:

| ٩ | Señor usuario usted no esta autorizado para este tipo de expediente |
|---|---------------------------------------------------------------------|
|   | Aceptar                                                             |

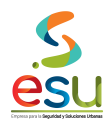

En este caso ya puede proceder a crear el expediente.

Si el expediente existe saldrá la siguiente ventana:

| 🔊 Seleccionar  |                           |                                   |                       | ×           |
|----------------|---------------------------|-----------------------------------|-----------------------|-------------|
| 1 Registro(s)  | Encontrado(s)             | Aceptar Consult                   | tar Cancelar          |             |
| No. Expediente | Observacio                | nes Tipo de Ex                    | xpediente             | Dependencia |
| 20064538       | CONT 20064538 DEL CONV 12 | 1 DE 2006 \$2397600 P CONTRATO DE | PRESTACION D SECRETAR | IA GENERAL  |
|                |                           |                                   |                       |             |
|                |                           |                                   |                       |             |
|                |                           |                                   |                       |             |
|                |                           |                                   |                       |             |
|                |                           |                                   |                       |             |
|                |                           |                                   |                       |             |
|                |                           |                                   |                       |             |
| <              |                           |                                   |                       | >           |
|                |                           |                                   |                       | _           |

Debe de seleccionarlo y darle en aceptar o la tecla Enter del teclado. Y debe de aparecer la siguiente ventana donde ya usted puede proceder a indexar la información.

Si el expediente no existe, entonces debe crearlo de la siguiente manera, esta es la ficha en blanco:

Código Versión Tipo Implementación

| Expedientes                                          |                                                                         |        |
|------------------------------------------------------|-------------------------------------------------------------------------|--------|
| Número:                                              | Fecha ingreso: 2011/04/27                                               |        |
| © Persona Natural<br><u>Entidad:</u><br>Dependencia: | Persona Juridica     Pecha Inicio: 2011/04/27     Pecha Ini: 0000/00/00 |        |
| Tipo expediente:<br>Serie:                           |                                                                         |        |
| SubSerie:                                            |                                                                         |        |
| Observaciones:                                       |                                                                         |        |
| ubcarpetas Autorizado                                | 8                                                                       |        |
|                                                      | Hadicado Uriden                                                         | Descri |
|                                                      |                                                                         |        |
|                                                      |                                                                         |        |
| <                                                    |                                                                         | >      |
|                                                      |                                                                         |        |

En el campo **Entidad** puede digitar el Nit o dar doble clic en la palabra Entidad, y allí podrá buscar la entidad por el nombre, Nit o cedula. **Dependencia** debe seleccionar Secretaria General **Tipo Expediente** Contrato de prestación de servicios

**Observaciones** Debe digitar la siguiente información

cont (#) del conv (#) de (año) (\$valor) (objeto del contrato)

Luego debe guardar para que el expediente exista. Quedando como se muestra en la siguiente Ventana:

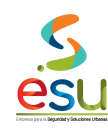

MA-M3-DOC-1 3 MANUAL 28/09/2017

| 4 | Exp  | edientes          |                       |                        |                                                               |                 |
|---|------|-------------------|-----------------------|------------------------|---------------------------------------------------------------|-----------------|
| ſ |      | Número: 200645    | 538                   |                        | Fecha ingreso: 2007/11/02                                     | <u> </u>        |
|   |      | Persona Natural   | O Person              | a Jurídica             | Fecha inicio: 2007/11/02 Fecha fin:                           | 0000/00/00      |
|   |      | Entidad:          | 43986485              |                        | MONICA YULIET ATEHORTUA LONDOÑO                               |                 |
|   |      | Dependencia:      | SECRETAR              | IA GENER.              | AL                                                            |                 |
|   |      | Tipo expediente:  | CONTRATO              | ) DE PRES              | TACION DE SERVICIO                                            |                 |
|   |      | Serie:            |                       |                        |                                                               |                 |
|   |      | SubSerie:         |                       |                        |                                                               |                 |
|   |      |                   |                       |                        |                                                               |                 |
|   |      | Observaciones:    | CONT 2006<br>COMO DEE | 4538 DEL I<br>ENSOB DE | CONV 1211 DE 2006 \$2397600 PRESTACION D<br>L'ESPACIO PUBLICO | E SERVICIOS     |
| l |      |                   | 00,00 02.             |                        | 220110001002000                                               |                 |
| _ |      |                   |                       |                        |                                                               |                 |
|   | Subc | ACTAC             | 20                    |                        | Describelle                                                   |                 |
|   |      | CERTIFICADOS      |                       | pen                    | CERTIFICADO DAS                                               | 2007/11/02 (    |
|   |      | COMUNICACIONES    |                       |                        | CERTIFICADO ANTECEDENTES DISCIPLINARI                         | OS 2007/11/02 ( |
|   |      | CONTRATO          |                       |                        |                                                               |                 |
|   |      | EVALUACION        |                       |                        |                                                               |                 |
|   |      | INFORMES          |                       |                        |                                                               |                 |
|   |      | INVITACION A COTI | ZAR                   |                        |                                                               |                 |
|   |      |                   |                       |                        |                                                               |                 |
|   |      | PROPUESTA         |                       |                        |                                                               |                 |
|   |      |                   | ~                     |                        |                                                               |                 |
|   | <    | <u> </u>          | >                     | <                      |                                                               | >               |
| L |      |                   |                       |                        |                                                               |                 |
|   |      |                   |                       |                        |                                                               |                 |

## 6.5.3 Indexación de documentos

Para indexar los documentos escaneados debe dar clic en el icono 🕨 o el en menú – Acciones – Indexar Expediente.

6

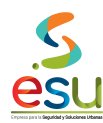

| 🧕 MERCURIO Gestión Documental - | Expedientes - LCR | RUZ - METROSEGUR | IDAD             |
|---------------------------------|-------------------|------------------|------------------|
| Archivo Ventana Ayuda           |                   |                  |                  |
| 🖻 🚰 🛅 🗰 😫 🔢 🗹                   | 🗷 🗭 🛛 🌫 🛷         | 0 🚺              |                  |
|                                 |                   |                  |                  |
| Indexar Expediente              |                   |                  |                  |
| Ruta                            | Radicado          | Radicado Origen  | Fecha Radicación |

|                                                          | 80                                                                             |
|----------------------------------------------------------|--------------------------------------------------------------------------------|
| Una vez en la ventana anterior debe dar clic en el icono | o en el Menú – Archivo – Parámetros, donde seleccionara la siguiente opciones. |

| Configuración de Indexación                                                                                               |                                                                                                    |                                                           |  |
|----------------------------------------------------------------------------------------------------|----------------------------------------------------------------------------------------------------|-----------------------------------------------------------|--|
| Consecutivo <ul> <li>Automatico</li> <li>Nombre de archivo</li> <li>Manual</li> </ul> Prefijo <ul> <li>Activar</li> </ul> | Datos por defecto<br>Fecha:<br>Tipo de documento:<br>Correspondencia:<br>Subcarpeta:<br>Ruta de destino: \\m | 004/27/2011<br>CONTRATO PRESTACION DE SERVICIO<br>INTERNO |  |
| Descripción                                                                                                    |                                                                                                    | Aceptar                                                   |  |

Una vez seleccionadas, debe dar clic en Aceptar. Luego debe dar clic en el icono 🕞 o en el Menú – Archivo – Abril. Con el fin de buscar las imágenes en la carpeta creada en el Computador.

Una vez localice las imágenes debe seleccionarlas todas y darle en aceptar. Para que las cargue como lo muestra la siguiente ventana:

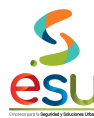

Código Versión Tipo Implementación MA-M3-DOC-1 3 MANUAL 28/09/2017

| o Ventana Ayuda     |                 |                 |                  |         |                 |     |                                                                |              |
|---------------------|-----------------|-----------------|------------------|---------|-----------------|-----|----------------------------------------------------------------|--------------|
|                     |                 |                 |                  |         |                 |     |                                                                |              |
| 7 📾 📾 📾 😣 14        | 🏹 🔳 🖪 🧭         | 0 1             |                  |         |                 |     |                                                                |              |
|                     |                 |                 |                  |         |                 |     |                                                                |              |
|                     |                 |                 |                  |         |                 |     |                                                                |              |
| dexar Expediente    |                 |                 |                  |         |                 |     |                                                                |              |
| Puta                | Badicado        | Badicado Origen | Fecha Badicación | Tipo    | Tipo Documental |     | Descripción                                                    | Sul          |
| 000001 HF           | 2011021177      |                 | 27/04/2011       | Interno |                 |     | ENTREGA DE CONTRATO PERFECCIONADO                              | SOPORTES     |
| 1000002.tif         | 2011021178      |                 | 27/04/2011       | Interno |                 | ~   | SOTEWARE DE HABILIDADES COGNITIVAS PARA EL PROCESO DE REHABILI | SOPORTES     |
| 000003.tif          | 2011021179      |                 | 27/04/2011       | Interno | V CONTRATO      | ~   | FORMULARIO DE REGISTRO UNICO TRIBUTARIO - RUT                  | SOPORTES     |
| 000004.tif          | 2011021180      |                 | 27/04/2011       | Interno | V CONTRATO      | ~   | CEDULA DE CIUDADANIA                                           | SOPORTES     |
| 000005.tif          | 2011021181      |                 | 27/04/2011       | Interno | CONTRATO        | ~   | CERTIFICADO DE CAMARA DE COMERCIO                              | CERTIFICADOS |
| 000006.tif          | 2011021182      |                 | 27/04/2011       | Interno | V CONTRATO      | ~   | CERTIFICADO COMPROMISO PRESUPUESTAL Nº 2011002424              | CERTIFICADOS |
| 000007.tif          | 2011021183      |                 | 27/04/2011       | Interno | V CONTRATO      | ~   | CONT 201101309 \$3875040 JAVIER CAND OCAMPO                    | CONTRATO     |
| 000008.tif          | 2011021184      |                 | 27/04/2011       | Interno | CONTRATO        | ~   | EMAIL SOLICITUD DE COTIZACION                                  | SOLICITUDES  |
| 000009.tif          | 2011021185      |                 | 27/04/2011       | Interno | V CONTRATO      | ~   | COTIZACION                                                     | PROPUESTA    |
| 000010.tif          | 2011021186      |                 | 27/04/2011       | Interno | V CONTRATO      | ~   | PLANILLA SEGURIDAD SOCIAL                                      | SOPORTES     |
| 000011.tif          | 2011021187      |                 | 27/04/2011       | Interno | CONTRATO        | ×   | CERTIFICADO PARAFISCALES                                       | CERTIFICADOS |
|                     |                 |                 |                  | ]       |                 |     |                                                                | ;            |
|                     |                 |                 |                  |         |                 |     |                                                                |              |
|                     |                 |                 |                  |         |                 |     |                                                                |              |
|                     |                 |                 |                  |         | 20              |     |                                                                |              |
|                     |                 |                 |                  |         | 90              |     |                                                                |              |
|                     |                 |                 |                  | 2       | 90              |     |                                                                |              |
|                     |                 |                 |                  | 2       | 90              |     |                                                                |              |
|                     |                 |                 |                  |         | 90              |     |                                                                |              |
|                     |                 |                 |                  |         | 90              |     |                                                                |              |
|                     |                 |                 |                  |         | 90              |     |                                                                |              |
| proceso de archivos |                 |                 |                  |         | 90              |     |                                                                |              |
| proceso de archivos | 海 Office Course |                 |                  |         |                 | MED | TED GA                                                         |              |

La descripción de cada tipo de documento se debe realizar según se describe a continuación, de acuerdo a cada subcarpeta:

- ACTAS: Acta de inicio, Acta de liquidación.
- CERTIFICADOS: Constancias laborales y de estudio. Certificado de aportes parafiscales y de seguridad social. Certificado de la procuraduría. Certificado del DAS. Declaración juramentada de no deudor moroso. Certificados de disponibilidad. Certificado de Compromiso Otras certificaciones.
- COMUNICACIONES: Carta de solicitud para la elaboración del contrato, Autorización de descuento de la seguridad social por nómina y
  demás radicados que tengan que ser amarrados, estos no corresponden al listado anterior y generalmente responden a solicitudes de
  información o las respuestas a estas solicitudes sobre el contratista.
- CONTRATO. Contrato y Adiciones, otrosi y aclaraciones al contrato.
- EVALUACION DE PROPUESTA: En esta sub. carpeta no se ingresan documentos.
- INVITACION A COTIZAR: En esta sub. carpeta no se ingresan documentos.
- POLIZAS: Se ingresa la póliza, formato de aprobación de póliza
- PROPUESTA: En esta sub. carpeta no se ingresan documentos.
- SOLICITUD DE OFERTA: En esta sub. carpeta no se ingresan documentos.

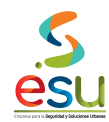

Código MA Versión 3 Tipo MA Implementación 28

MA-M3-DOC-1 3 MANUAL 28/09/2017

• SOPORTES: Hoja de vida traída por el contratista. Consignación al tesoro nacional. Cédula de ciudadanía. Libreta militar. Cuestionario 16PF. Encuestas. Diagnostico de personalidad. Test de wartegg. Formularios de inscripción a la EPS. Documentos EPS. Formulario único de declaración de bienes y rentas. Formulario de registro único tributario (RUT). Formularios de seguridad social y EPS.

# 6.5.4 Descripción de los documentos

La descripción se hará a cada tipo documental, en mayúscula sostenida sin comas ni tildes. En los siguientes casos así:

- Contrato = CONT (#) DEL CONV (#) DE (AÑO) (\$VALOR) (NOMBRE DEL CONTRATISTA) Ejemplo: CONT 419 DEL CONV 006 DE 2004 \$1636000 ALFREDO GIRALDO.
- Adiciones, otrosi y aclaraciones al contrato = ADICION/OTROSI/ ALCLARACION AL CONT (#) DEL CONV (#) DE (AÑO) (\$VALOR) (NOMBRE DEL CONTRATISTA).
- Certificado de aportes parafiscales y de seguridad social = CERTIFICADO PARAFISCALES
- Hoja de vida traída por el contratista = HOJA DE VIDA
- Formato único de hoja de vida = FORMATO UNICO HOJA DE VIDA
- Consignación al tesoro nacional = CONSIGNACION
- Certificado de la procuraduría = CERTIFICADO DE ANTECEDENTES DISCIPLINARIOS.
- Constancias laborales y de estudio = CERTIFICADO LABORAL Y/O CERTIFICADO DE ESTUDIO.
- Cédula de ciudadanía =CEDULA DE CIUDADANIA.
- Libreta militar = LIBRETA MILITAR.
- Certificado del DAS = CERTIFICADO DAS
- CERTIFICADO DE DISPONIBILIDAD PRESUPUESTAL NO 2010000133
- POLIZA ASEGURADORA SOLIDARIA DE COLOMBIA Nº 400-45-99-4000002072
- CERTIFICADO DE COMPROMISO PRESUPUESTAL NO 2010000774
- Cuestionario 16PF, Encuestas, Diagnostico de personalidad, Test de wartegg: Estos tipos documentales se agrupan en una sola carpeta la cual se describe como "ESTUDIO SOCIOECONOMICO".
- Declaración juramentada de no deudor moroso = DECLARACION JURAMENTADA.
- Acta de inicio = ACTA DE INICIO.
- Acta de liquidación = ACTA DE LIQUIDACION.
- Carta de solicitud para la elaboración del contrato = SOLICITUD ELABORACION DEL CONTRATO.
- Formularios de inscripción a la EPS = FORMULARIO EPS.
- Documentos EPS: describir el documento según el caso.
- Formulario único de declaración de bienes y rentas = FORMULARIO UNICO DE DECLARACIÓN DE BIENES Y RENTAS
- Formulario de registro único tributario (RUT) = RUT
- Formularios de seguridad social y EPS = FORMULARIO EPS
- Otras certificaciones: describir la certificación según el asunto.
- Autorización de descuento de la seguridad social = AUTORIZACION DE DESCUENTO DE LA SEGURIDAD SOCIAL.

Es importante aclarar que hay documentos que hay que hacer referencia s su número, para el caso de los compromisos y disponibilidades presupuestales, igual que las pólizas se debe escribir la entidad de la póliza y el numero de la póliza.

Una vez realizado el procedimiento descrito, ya procedemos a Ejecutar, dando clic en el icono 💭 o en el Menú – Archivo – Ejecutar. Y cerramos la ventana dando clic en el icono 🗋 o en el menú – Archivo – Cerrar.

Nos regresa a la Ventana, como la siguiente, donde debemos verificar que la información si fue cargada correctamente.

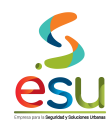

| 🕮 Exp | pedientes                                                                                                    |                            |              |                                               |                  |
|-------|----------------------------------------------------------------------------------------------------|----------------------------|--------------|-----------------------------------------------|------------------|
|       | Número: 20064                                                                                                   | 538                        |              | Fecha ingreso: 2007/11/02                     | -                |
|       | Persona Natural                                                                                                 | <ul> <li>Person</li> </ul> | na Jurídica. | Fecha inicio: 2007/11/02 Fecha fin: 0000.     | /00/00           |
|       | Entidad:                                                                                                    | 43986485                   |              | MONICA YULIET ATEHORTUA LONDOÑO               |                  |
|       | Dependencia:                                                                                                    | SECRETAR                   | RIA GENEF    | 3AL                                           |                  |
|       | Tipo expediente:                                                                                                | CONTRAT                    | D DE PRES    | STACION DE SERVICIO                           |                  |
|       | Serie:                                                                                                    |                            |              |                                               |                  |
|       | SubSerie:                                                                                                    |                            |              |                                               |                  |
|       | Observaciones:                                                                                                  | CONT 2006                  | 64538 DEL    | CONV 1211 DE 2006 \$2397600 PRESTACION DE SER | IVICIOS          |
| Subc  | arpetas Autorizad                                                                                               | os                         | Ten          | Descripción                                   | Eecha Badicación |
|       | CERTIFICADOS                                                                                                    |                            | Jon          | CERTIFICADO DAS                               | 2007/11/02       |
|       | COMUNICACIONES<br>CONTRATO<br>EVALUACION<br>INFORMES<br>INVITACION A COTI<br>LICITACION<br>POLIZAS<br>PROPUESTA | IZAR                       |              | CERTIFICADO ANTECEDENTES DISCIPLINARIOS       | 2007/11/02       |
| <     |                                                                                                    | >                          | <            |                                               | >                |

# 6.5.5 Inventario de Expedientes

Para el inventario de los contratos de prestación de servicios debemos dar clic en el modulo de Inventarios.

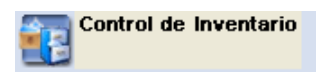

Una vez ingrese en el modulo visualizara la siguiente ventana:

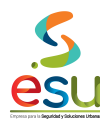

| 📧 MERCURIO Gestión Do     | cumental - Contro | de Inventario - LCRUZ - METROSEGURIDAD |
|---------------------------|-------------------|----------------------------------------|
| Archivo Servicios Ventana | Ayuda             |                                        |
| 🛛 🔁 🛛 🔊 🐼                 | 0 🚺               |                                        |
|                           |                   |                                        |
|                           |                   |                                        |
|                           |                   |                                        |
|                           |                   |                                        |
|                           |                   |                                        |
|                           |                   |                                        |
|                           |                   |                                        |
|                           |                   |                                        |
|                           |                   |                                        |
|                           |                   |                                        |

Para realizar el inventario del expediente debe de dar Clic en el siguiente icono 💿 o en el menú – Servicios – Registro de Inventario.

| 🖀 Inventario                                                                 | de Documento                                      | 5                                                                                                    |  |
|------------------------------------------------------------------------------|---------------------------------------------------|----------------------------------------------------------------------------------------------------|--|
|                                                                              | Identificación:<br>Medio:<br>Depósito:            | Fecha de Ingreso: 2011/04/27                                                                                                    |  |
|                                                                              | Estante:<br>Cara:<br>Fila:<br>Entrepaño:<br>Caja: | Ubicación Código ubicación Automático  Observaciones:                                                                                                    |  |
| Criterios<br>Subserie:<br>Tiempo Reter<br>Serie:<br>Dependencia<br>Contenido | is que Lontiene<br>1 de 1 << < (<br>nción:        | Fecha grabación: 2011/04/27 Cantidad folios: No. acta destrucción: Rango de Consecutivos Desde: Hasta: Fecha de Contenido Desde: 0000/00/00 Hasta: 0000/00/00 |  |

En esta ventana usted debe digitar los datos como se muestra a continuación:

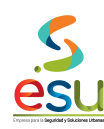

| MA-M3-DOC- | • |
|------------|---|
| 3          |   |
| MANUAL     |   |
| 28/09/2017 |   |

|                                                                               | Identificaci           | ón: 00030571                                       | Fecha de Ingreso: 2010/11/17                                                                  |  |
|-------------------------------------------------------------------------------|------------------------|----------------------------------------------------|-----------------------------------------------------------------------------------------------|--|
|                                                                               | Medio:                 |                                                    |                                                                                               |  |
|                                                                               | Depósito:              | 0002                                               | ARCHIVO INACTIVO                                                                              |  |
|                                                                               |                        | Ubicaciór                                          | n Código ubicación Automático 🔽                                                               |  |
|                                                                               | Estante:               |                                                    | 124870030030000358                                                                            |  |
|                                                                               | Cara:                  |                                                    |                                                                                               |  |
|                                                                               | Fila:                  |                                                    | Ubservaciones:                                                                                |  |
|                                                                               | Entrepaño:             |                                                    | CEDULA 71221090 DEFENSOR DEL ESPACIO PUBLICO                                                  |  |
|                                                                               | Caja:                  | 124870030030000358                                 |                                                                                               |  |
| Criterios<br>Subserie:<br>Tiempo Reten<br>Serie:<br>Dependencia:<br>Contenido | 35<br>ción: 08<br>SECR | Contratación Direct<br>CONTRATOS<br>ETARIA GENERAL | ta Rango de Consecutivos Desde: Hasta: Fecha de Contenido Desde: 2005/11/18 Hasta: 0000/00/00 |  |
| CONTRATOS<br>20056076 - 20<br>20092914                                        | 1060601 - 2006         | 0601A - 20064571 - 20070                           | )323 - 20071063 - 20072318 - 20072878 - 20080271 - 20082275 - 20090231 -                      |  |
|                                                                               |                        |                                                    |                                                                                               |  |

Los únicos datos que son digitados son: Caja, Observaciones, y el Contenido. Para el caso de la caja solo aplica para los contratos de espacio público. Para el caso del Inventario de contratos de prestación de servicios diferente a los de espacio público, la información debe quedar como se muestra a continuación: contri

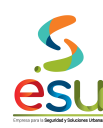

| Inventario d                                                                                 | le Document                         | os                                                                                                    |             |
|----------------------------------------------------------------------------------------------|-------------------------------------|----------------------------------------------------------------------------------------------------|-------------|
|                                                                                              | Identificació                       | n: 00026665 Fecha de Ingreso: 2010/03/17                                                                                                    |             |
|                                                                                              | Medio:                              | CARPE TA                                                                                                    |             |
|                                                                                              | Depósito:                           | 0001 ARCHIVO CENTRAL                                                                                                    |             |
|                                                                                              |                                     | Ubicación Código ubicación Automático                                                                                                    |             |
|                                                                                              | Estante:                            | 1841                                                                                                    |             |
|                                                                                              | Cara:                               | 3 Observaciones:                                                                                                    |             |
|                                                                                              | Fila:                               | 4 200-07-05 20100288 JORGE IVAN LOPEZ BENAVIDES                                                                                                    |             |
|                                                                                              | Entrepaño:                          | NIT 98761525 \$12096857                                                                                                    |             |
|                                                                                              | Caja:                               |                                                                                                    |             |
| Criterios<br>Subserie:<br>Tiempo Retenc<br>Serie:<br>Dependencia:<br>Contenido<br>PRESTACION | ión:<br>08<br>SECRE<br>DE SERVICIOS | Contratación Directa       Rango de Consecutivos         Desde:       Hasta:         CONTRATOS       Fecha de Contenido         Desde:       2001/02/06         TARIA GENERAL       Desde:         COMO APOYO A LA GERENCIA ADMINISTRATIVA EN EL CENTRO DE INFORMACION DOCUM | )<br>MENTAL |
|                                                                                              |                                     |                                                                                                    |             |
|                                                                                              |                                     |                                                                                                    |             |

La ubicación del expediente será de acuerdo a las políticas de distribución del archivo.

# 6.6 CONTRATO DE PROVEEDORES

#### 6.6.1 Digitalización de documentos.

Para la digitalización se debe tener presente que los documentos deben quedar legibles, y partidos por tipo, es decir:

- Contrato.
- Adiciones, otrosí y aclaracione al contrato.
- Acta de reinicio.
- Actas de suspensión.
- Certificado de aportes parafiscales y de seguridad social.
- Hoja de vida traída por el contratista.
- Certificado de la procuraduría.
- Cédula de ciudadanía.
- Pliego de condiciones.
- Adendas.
- Formato de recepción de Ofertas.
- Formato de apertura de Ofertas.
- Evaluaciones, Jurídica, Técnica, Financiera.
- Póliza.
- Formato de aprobación de póliza.
- Libreta militar.
- Certificado del DAS.
- Declaración juramentada de no deudor moroso.
- Acta de inicio.
- Acta de liquidación.
- Carta de solicitud para la elaboración del contrato.
- Formularios de inscripción a la EPS.
- Documentos EPS.
- Formulario de registro único tributario (RUT).
- Formularios de seguridad social y EPS.
- Otras certificaciones.

Esto con el fin de que al momento de realizar la indexación de estas Imágenes en el software, no se preste confusión en las carpetas de destino.

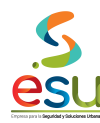

# 6.6.2 Creación del Expediente.

Para crear los contratos de prestación de servicios debemos dar clic en el modulo de Expedientes.

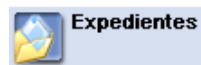

Una vez ingrese en el modulo visualizara la siguiente ventana:

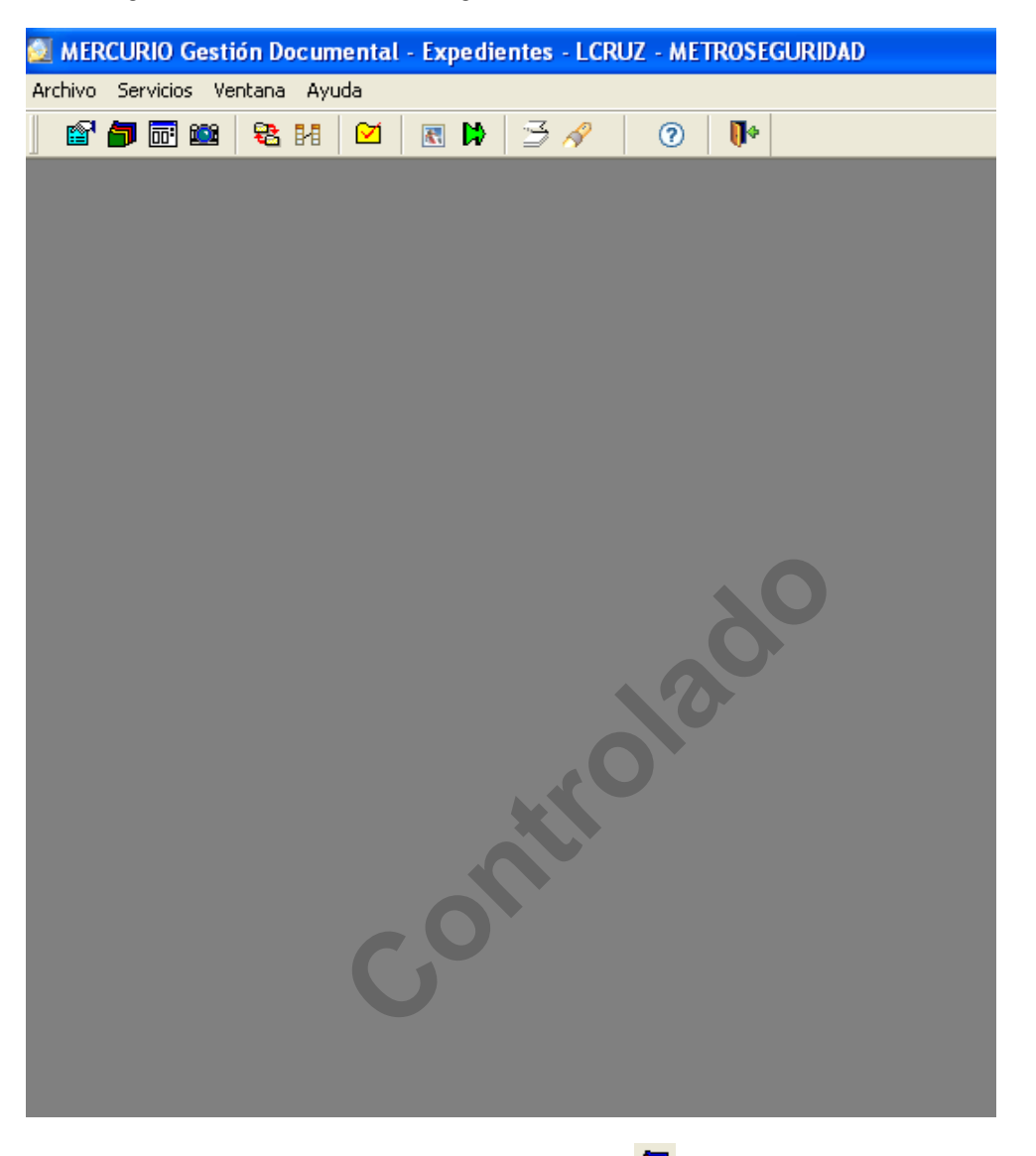

Para crear el expediente debe de dar Clic en el siguiente icono 🔎 o en el menú – Servicios – Expediente.

<u>esu</u>

MANUAL GESTIÓN DOCUMENTAL

Código Versión Tipo Implementación

| 🕮 Exp            | edientes           |                                                                   |        |
|------------------|--------------------|-------------------------------------------------------------------|--------|
| $\left[ \right]$ | Número:            | Fecha ingreso: 2011/04/27                                         |        |
|                  | Persona Natural    | O Persona Jurídica Fecha inicio: 2011/04/27 Fecha fin: 0000/00/00 |        |
|                  | Entidad:           |                                                                   |        |
|                  | Dependencia:       |                                                                   |        |
|                  | Tipo expediente:   |                                                                   |        |
|                  | Serie:             |                                                                   |        |
|                  | SubSerie:          |                                                                   |        |
|                  | Observaciones:     |                                                                   |        |
|                  | Observaciones.     |                                                                   |        |
| (                |                    |                                                                   |        |
| Subc             | arpetas Autorizado | 2                                                                 |        |
|                  |                    | Documento Radicado Origen                                         | Descri |
| K                |                    |                                                                   | >      |
|                  |                    |                                                                   |        |
|                  |                    | <b>\</b> O                                                        |        |

Una vez allí debe dar clic en el icono 🗁 o en el Menu – Archivo – Abrir, donde como primera opcion usted debe verificar que efectivamente el expediente que va a crear no existe.

Debe digitar el numero del contrato de prestacion de servicios en el campo de observaciones.

| 5 Registro(s) Encontrado(s)     Aceptar     Buscar     Cancelar       No. Expediente     Observaciones     Tipo de Expediente     Dependencia |   |
|----------------------------------------------------------------------------------------------------|---|
| No. Expediente         Dependencia                                                                                                    |   |
|                                                                                                    | ^ |
|                                                                                                    |   |
|                                                                                                    |   |
|                                                                                                    |   |
|                                                                                                    |   |
|                                                                                                    |   |
|                                                                                                    |   |
|                                                                                                    |   |
|                                                                                                    | ~ |
|                                                                                                    |   |

Si el contrato realmente no existe debe salir el siguiente mensaje:

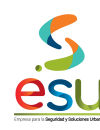

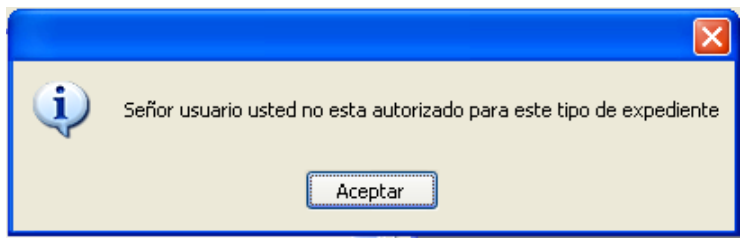

En este caso ya puede proceder a crear el expediente.

Si el expediente existe saldrá la siguiente ventana:

| 🔊 Seleccionar  |                                 |                          | ×                  |
|----------------|---------------------------------|--------------------------|--------------------|
| 1 Registro(s)  | Encontrado(s)                   | Aceptar Consultar (      | Cancelar           |
| No. Expediente | Observaciones                   | Tipo de Expediente       | Dependencia        |
| 0000019777     | CONT 201101309 DEL CONV 18313 9 | 3875040 SERVIC CONTRATOS | SECRETARIA GENERAL |
|                |                                 |                          |                    |
|                |                                 |                          |                    |
|                |                                 |                          |                    |
|                |                                 |                          |                    |
|                |                                 |                          |                    |
|                |                                 |                          |                    |
|                |                                 |                          |                    |
| L              |                                 |                          |                    |
| <              |                                 |                          | >                  |
|                |                                 |                          |                    |

Debe de seleccionarlo y darle en aceptar o la tecla Enter del teclado. Y debe de aparecer la siguiente ventana donde ya usted puede proceder a indexar la información.

control

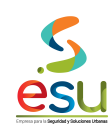

| 🖴 Expedientes |                                                                                                    |                                                                   |                                                                                          |                        |  |  |
|---------------|----------------------------------------------------------------------------------------------------|-------------------------------------------------------------------|------------------------------------------------------------------------------------------|------------------------|--|--|
|               | Número: 000001                                                                                                    | 9777                                                              | Fecha ingreso: 2011/04/27                                                                | <u> </u>               |  |  |
|               | Persona Natural                                                                                                    | 🔘 Persona Jurídica                                                | Fecha inicio: 2011/04/27 Fecha fin: 0000/00/00                                           |                        |  |  |
|               | Entidad:                                                                                                    | 98562460                                                          | JAVIER CANO OCAMPO                                                                       | =                      |  |  |
|               | Dependencia:                                                                                                    | SECRETARIA GENERAL                                                | -                                                                                        | =                      |  |  |
|               | Tipo expediente:                                                                                                    | CONTRATOS                                                         |                                                                                          |                        |  |  |
|               | Serie:                                                                                                    |                                                                   |                                                                                          |                        |  |  |
|               | SubSerie:                                                                                                    |                                                                   |                                                                                          |                        |  |  |
|               | Observaciones:                                                                                                    | CONT 201101309 DEL C<br>SOFTWARE BATERIA P<br>COGNITIVAS TIPO MON | CONV 18313 \$3875040 SERVICIO DE COMPRA DE<br>ROMOCIONAL I DE 39 SOFTWARE DE HABILIDADES |                        |  |  |
| Subc          | arpetas Autorizado                                                                                                    |                                                                   |                                                                                          |                        |  |  |
|               | ACTAS<br>CERTIFICADOS<br>COMUNICACIONES<br>CONTRATO<br>EVALUACION DE PF<br>INFORMES<br>INVITACION A COTI:<br>LICITACION<br>POLIZAS<br>PROPUESTA | ROPUE:                                                            | Describción                                                                              | <u>a Radicación</u> )( |  |  |
|               |                                                                                                    |                                                                   |                                                                                          |                        |  |  |

Si el expediente no existe, entonces debe crearlo de la siguiente manera: Esta es la ficha en blanco:

contr

<u>s</u>

MANUAL GESTIÓN DOCUMENTAL

Código Versión Tipo Implementación

| 🕮 Ex   | pedientes           |                                                                   | . 🗆 🗙  |
|--------|---------------------|-------------------------------------------------------------------|--------|
| $\int$ | Número:             | Fecha ingreso: 2011/04/27                                         |        |
|        | Persona Natural     | O Persona Jurídica Fecha inicio: 2011/04/27 Fecha fin: 0000/00/00 |        |
|        | Entidad:            |                                                                   |        |
|        | Dependencia:        |                                                                   |        |
|        | Tipo expediente:    |                                                                   |        |
|        | Serie:              |                                                                   |        |
|        | SubSerie:           |                                                                   |        |
|        | Descrupciones:      |                                                                   |        |
|        | Observaciones.      |                                                                   |        |
|        | 1                   |                                                                   |        |
| Sub    | carpetas Autorizado | 18                                                                |        |
|        |                     | Documento Radicado Origen                                         | Descri |
|        |                     |                                                                   |        |
|        |                     |                                                                   |        |
|        |                     |                                                                   |        |
|        |                     |                                                                   |        |
|        |                     |                                                                   |        |
|        |                     |                                                                   |        |
|        |                     |                                                                   |        |
|        |                     |                                                                   |        |
| <      | )                   |                                                                   | >      |
|        |                     |                                                                   |        |
|        |                     | <b>\O</b>                                                         |        |

En el campo Entidad puede digitar el Nit o dar doble clic en la palabra Entidad, y allí podrá buscar la entidad por el nombre, Nit o cedula. **Dependencia** debe seleccionar Secretaria General **Tipo Expediente** Contrato de prestación de servicios

Observaciones Debe digitar la siguiente información

cont (#) del conv (#) de (año) (\$valor) (objeto del contrato)

Luego debe guardar para que el expediente exista. Quedando como se muestra en la siguiente Ventana:

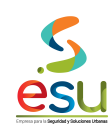

| <u>.</u> | Exp  | edientes                                                                                                    |                                                                                           |                                           |                                                      |                                    |                   |          |             |
|----------|------|----------------------------------------------------------------------------------------------------|-------------------------------------------------------------------------------------------|-------------------------------------------|------------------------------------------------------|------------------------------------|-------------------|----------|-------------|
|          |      | Número: 000001<br>● Persona Natural<br>Entidad:<br>Dependencia:<br>Tipo expediente:<br>Serie:<br>SubSerie:<br>Observaciones:                            | 9777<br>Persona<br>98562460<br>SECRETAR<br>CONTRATO<br>CONTRATO<br>CONT 20110<br>SOFTWARE | a Jurídica<br>IA GENER<br>IS<br>(1309 DEL | Fecha ingreso:<br>Fecha inicio:<br>JAVIER CANO<br>AL | 2011/04/27<br>2011/04/27<br>0CAMP0 | Fecha fin: 0000/0 |          |             |
| S        |      | ACTAS<br>ACTAS<br>CERTIFICADOS<br>COMUNICACIONES<br>CONTRATO<br>EVALUACION DE PF<br>INFORMES<br>INVITACION A COTI<br>LICITACION<br>POLIZAS<br>PROPUESTA | ROPUE:                                                                                    |                                           |                                                      | Describción                        |                   | Fecha Ra | adicación ( |
| 6.6.3    | 3 In | dexación de docur                                                                                                    | nentos                                                                                    |                                           |                                                      |                                    |                   |          |             |

Para indexar los documentos escaneados debe dar clic en el icono I o el en menú – Acciones – Indexar Expediente.

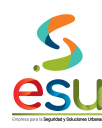

| MERCURIO Gestión Documental - | Expedientes - LCR | UZ - METROSEGUR | IDAD             |  |  |  |  |
|-------------------------------|-------------------|-----------------|------------------|--|--|--|--|
| Archivo Ventana Ayuda         |                   |                 |                  |  |  |  |  |
| 📽 <b>j</b> 🖬 🏙 🛛 🄁 🕅          | 🗷 🕨 🖾 🔗           | ?               |                  |  |  |  |  |
|                               |                   |                 |                  |  |  |  |  |
| 🚰 Indexar Expediente          |                   |                 |                  |  |  |  |  |
| Ruta                          | Radicado          | Radicado Origen | Fecha Radicación |  |  |  |  |

Una vez en la ventana anterior debe dar clic en el icono 🗟 o en el Menú – Archivo – Parámetros, donde seleccionara la siguiente opciones.

| Configuración de Indexación                                                                                               |                                                                                                    |  |
|----------------------------------------------------------------------------------------------------|----------------------------------------------------------------------------------------------------|--|
| Consecutivo <ul> <li>Automatico</li> <li>Nombre de archivo</li> <li>Manual</li> </ul> Prefijo <ul> <li>Activar</li> </ul> | Datos por defecto         Fecha:       05/02/2011         Tipo de documento:       CONTRATO         Correspondencia:       INTERNO         Subcarpeta:           Ruta de destino:       \\mercurio\produccionc\$\Noradicables10 |  |
| Descripción                                                                                                    | Aceptar Cancelar                                                                                                    |  |

Una vez seleccionadas, debe dar clic en Aceptar. Luego debe dar clic en el icono imágenes en la carpeta creada en el Computador.

Una vez localice las imágenes debe seleccionarlas todas y darle en aceptar. Para que las cargue como lo muestra la siguiente ventana:

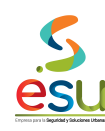

| 🧕 MERCURIO         | Gestión Docume | ntal - Expedientes - L | CRUZ - METROSEGUE | RIDAD            |         |                        |                |      |             |                        |                     |                  |               | ٦×    |
|--------------------|----------------|------------------------|-------------------|------------------|---------|------------------------|----------------|------|-------------|------------------------|---------------------|------------------|---------------|-------|
| Archivo Ventan     | a Ayuda        |                        |                   |                  |         |                        |                |      |             |                        |                     |                  |               |       |
| 💣 🗗 🖻              | 🛍 😵 🖬 🗆        | 🗹 🖪 🛤 🖻 🚿              | ? 🚺               |                  |         |                        |                |      |             |                        |                     |                  |               |       |
|                    | • 💼 🛍 🗖        |                        |                   |                  |         |                        |                |      |             |                        |                     |                  |               |       |
| 📓 Indexar Ex       | xpediente      |                        |                   |                  |         |                        |                |      |             |                        |                     |                  |               |       |
|                    | Buta           | Badicado               | Badicado Origen   | Fecha Badicación | Tipo    |                        | Tipo Documenta | al   |             | Des                    | crinción            |                  | Si            | uhcai |
| 2 0000001 r        | tif            | 2011021177             |                   | 27/04/2011       | Interno |                        | INTRATO        | ~    | ENTREGA DE  | CONTRATO PERFECC       | IONADO              |                  | SOPORTES      |       |
| 22 00000002 H      | tif            | 2011021178             |                   | 27/04/2011       | Interno | <ul> <li>CO</li> </ul> | INTRATO        | ~    | SOTEWARE I  | DE HABILIDADES COGN    | ITIVAS PARA EL PRO  | CESO DE BEHABILI | SOPORTES      | -     |
| 29 0000003 r       | HÎ             | 2011021179             |                   | 27/04/2011       | Interno | <ul> <li>CO</li> </ul> | NTRATO         | ~    | FORMULARIO  | DE REGISTRO LINICO     | TBIBLITABIO - BLIT  |                  | SOPOBIES      | -     |
| 22 0000004 I       | tif            | 2011021180             |                   | 27/04/2011       | Interno | <ul> <li>CO</li> </ul> | NTRATO         | ~    | CEDULA DE 1 |                        |                     |                  | SOPOBIES      | -     |
| 22 0000005 I       | tif            | 2011021181             |                   | 27/04/2011       | Interno | <ul> <li>CO</li> </ul> | INTRATO        | ~    | CEBTIFICADO | ) DE CAMABA DE COM     | FRCIO               |                  | CEBTIFICADOS  | -     |
| AP 0000006.0       | tif            | 2011021182             |                   | 27/04/2011       | Interno | <ul> <li>CO</li> </ul> | NTRATO         | ~    | CEBTIFICADO | COMPROMISO PRESU       | JPUESTAL Nº 2011002 | 424              | CEBTIFICADOS  | -     |
|                    | hif            | 2011021183             |                   | 27/04/2011       | Interno | V CO                   | INTRATO        | ~    | CONT 201101 | 309 \$3875040 JAVIEB ( |                     |                  | CONTRATO      | -     |
|                    | tiř            | 2011021184             |                   | 27/04/2011       | Interno | <ul> <li>CO</li> </ul> | INTRATO        | ~    | EMAIL SOLIC | ITUD DE COTIZACION     |                     |                  | SOLICITUDES   | -     |
|                    | HÎF            | 2011021185             |                   | 27/04/2011       | Interno | <ul> <li>CO</li> </ul> | NTRATO         | ~    | COTIZACION  |                        |                     |                  | PBOPLIESTA    | -     |
|                    | hif            | 2011021186             |                   | 27/04/2011       | Interno | × co                   | INTRATO        | ~    | PLANILLA SE | GUBIDAD SOCIAL         |                     |                  | SOPORTES      | -     |
| A\$ 00000011 k     | híf            | 2011021187             |                   | 27/04/2011       | Interno | v (n                   | INTRATO        | ~    | CEBTIFICADO | PARAFISCALES           |                     |                  | ICEBTIFICADOS |       |
|                    |                |                        |                   |                  |         |                        |                |      |             |                        |                     |                  |               |       |
|                    |                |                        |                   |                  |         |                        |                |      |             |                        |                     |                  |               |       |
|                    |                |                        |                   |                  |         |                        |                |      |             |                        |                     |                  |               |       |
|                    |                |                        |                   |                  |         |                        |                |      |             |                        |                     |                  |               |       |
|                    |                |                        |                   |                  |         |                        |                |      |             |                        |                     |                  |               |       |
|                    |                |                        |                   |                  |         |                        |                |      |             |                        |                     |                  |               |       |
|                    |                |                        |                   |                  |         |                        |                |      |             |                        |                     |                  |               |       |
|                    |                |                        |                   |                  |         |                        |                |      |             |                        |                     |                  |               |       |
|                    |                |                        |                   |                  |         |                        |                |      |             |                        |                     |                  |               |       |
|                    |                |                        |                   |                  |         |                        |                |      |             |                        |                     |                  |               |       |
|                    |                |                        |                   |                  |         |                        |                |      |             |                        |                     |                  |               |       |
|                    |                |                        |                   |                  |         |                        |                |      |             |                        |                     |                  |               |       |
|                    |                |                        |                   |                  |         |                        |                |      |             |                        |                     |                  |               |       |
|                    |                |                        |                   |                  |         |                        |                |      |             |                        |                     |                  |               |       |
|                    |                |                        |                   |                  |         |                        |                |      |             |                        |                     |                  |               |       |
|                    |                |                        |                   |                  |         |                        |                |      |             |                        |                     |                  |               |       |
|                    |                |                        |                   |                  |         |                        |                |      |             |                        |                     |                  |               |       |
|                    |                |                        |                   |                  |         |                        |                |      |             |                        |                     |                  |               |       |
|                    |                |                        |                   |                  |         |                        |                |      |             |                        |                     |                  |               |       |
|                    |                |                        |                   |                  |         |                        |                |      |             |                        |                     |                  |               |       |
|                    |                |                        |                   |                  |         |                        |                |      |             |                        |                     |                  |               |       |
|                    |                |                        |                   |                  |         |                        |                |      |             |                        |                     |                  |               |       |
|                    |                |                        |                   |                  |         |                        |                |      |             |                        |                     |                  |               |       |
|                    |                |                        |                   |                  |         |                        |                |      |             |                        |                     |                  |               |       |
|                    |                |                        |                   |                  |         |                        |                |      |             |                        |                     |                  |               |       |
|                    |                |                        |                   |                  |         |                        |                |      |             |                        |                     |                  |               |       |
|                    |                |                        |                   |                  |         |                        |                |      |             |                        |                     |                  |               |       |
|                    |                |                        |                   |                  |         |                        |                |      |             |                        |                     |                  |               |       |
|                    |                |                        |                   |                  |         |                        |                |      |             |                        |                     |                  |               |       |
|                    |                |                        |                   |                  |         |                        |                |      |             |                        |                     |                  |               |       |
|                    |                |                        |                   |                  |         |                        |                |      |             |                        |                     |                  |               |       |
|                    |                |                        |                   |                  |         |                        |                |      |             |                        |                     |                  |               |       |
| <                  |                |                        |                   | Ш                |         |                        |                |      |             |                        |                     |                  |               | >     |
| Ejecuta el proceso | o de archivos  |                        |                   |                  |         |                        |                |      |             |                        |                     |                  |               |       |
| 🛃 Inicio           | 6 😡 🕲          | Office Commu           | 😡 Bandeja de en   | Contratos        | MI MI   | ERCURIC                | D - G 🔯        | MERC | URIO Ge     | Microsoft Exce         | Documento1 -        | ES 🔇 😼 🔇         | K 😪 V2 11:21  |       |

La descripción de cada tipo de documento se debe realizar según se describe a continuación, de acuerdo a cada subcarpeta.

- ACTAS: Acta de inicio, Acta de liquidación.
- CERTIFICADOS: Certificado de aportes parafiscales y de seguridad social. Certificado de la procuraduría. Certificado del DAS. Declaración juramentada de no deudor moroso. Certificados de disponibilidad. Certificado de Compromiso Otras certificaciones.
- COMUNICACIONES: Carta de solicitud para la elaboración del contrato, radicados que tengan que ser amarrados, estos no corresponden al listado anterior y generalmente responden a solicitudes de información o las respuestas a estas solicitudes sobre el contratista.
- CONTRATO. Contrato y Adiciones, modificaciones, Ampliaciones otrosí y aclaraciones al contrato, adiciones presupuestales.
- EVALUACION DE PROPUESTA: Van las evaluaciones Técnica, Financiera y Jurídica.
- CERTIFICADO DE DISPONIBILIDAD PRESUPUESTAL NO 2010000133.
- POLIZA ASEGURADORA SOLIDARIA DE COLOMBIA № 400-45-99-4000002072.
- CERTIFICADO DE COMPROMISO PRESUPUESTAL NO 2010000774.
- LICITACION: Pliego de condiciones, adendas.
- INVITACION A COTIZAR. Invitaciones a cotizar o presentar ofertas.
- POLIZAS: póliza, formatos únicos de aprobación de póliza.
- PROPUESTA: propuesta o cotización.
- · SOLICITUD DE OFERTA: En esta sub. carpeta no se ingresan documentos.

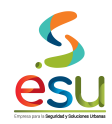

 SOPORTES: Cédula de ciudadanía. Libreta militar. Formularios de inscripción a la EPS. Documentos EPS. Formulario único de declaración de bienes y rentas. Formulario de registro único tributario (RUT). Formularios de seguridad social y EPS.

Es importante aclarar que hay documentos que hay que hacer referencia s su número, para el caso de los compromisos y disponibilidades presupuestales, igual que las pólizas se debe escribir la entidad de la póliza y el numero de la póliza

#### 6.6.4 Descripción de los documentos:

La descripción se hará a cada tipo documental, en mayúscula sostenida sin comas ni tildes. En los siguientes casos así:

- Contrato = CONT (#) DEL CONV (#) DE (AÑO) (\$VALOR) (NOMBRE DEL CONTRATISTA) Ejemplo: CONT 419 DEL CONV 006 DE 2004 \$1636000 ALFREDO GIRALDO
- Adiciones, otrosí, adiciones presupuestales y aclaraciones al contrato = ADICION/OTROSI/ ALCLARACION AL CONT (#) DE. Las adiciones presupuestales a los contratos de vigilancia se hacen a través de comunicados externos. Los radicados deben indexarse en la subcarpeta del contrato con la misma descripción.
- L CONV (#) DE (AÑO) (\$VALOR) (NOMBRE DEL CONTRATISTA). Las adiciones presupuestales para los contratos de servicios de vigilancia se indexan en la subcarpeta del contrato con igual descripción de los demás contratos.
- Certificado de aportes parafiscales y de seguridad social = CERTIFICADO PARAFISCALES
- Certificado de la procuraduría = CERTIFICADO DE ANTECEDENTES DISCIPLINARIOS.
- Constancias laborales y de estudio = CERTIFICADO LABORAL Y/O CERTIFICADO DE ESTUDIO.
- Cédula de ciudadanía =CEDULA DE CIUDADANIA.
- Libreta militar = LIBRETA MILITAR.
- Certificado del DAS = CERTIFICADO DAS
- Declaración juramentada de no deudor moroso = DECLARACION JURAMENTADA.
- Acta de inicio = ACTA DE INICIO.
- Acta de liquidación = ACTA DE LIQUIDACION.
- Carta de solicitud para la elaboración del contrato = SOLICITUD ELABORACION DEL CONTRATO.
- Formularios de inscripción a la EPS = FORMULARIO EPS.
- Documentos EPS: describir el documento según el caso.
- Formulario de registro único tributario (RUT) = RUT
- Formularios de seguridad social y EPS = FORMULARIO EPS
- Otras certificaciones: describir la certificación según el asunto.
- Póliza: POLIZA ADICION XXXX (para contratos de vigilancia)

Una vez realizado el procedimiento descrito, ya procedemos a Ejecutar, dando clic en el icono 🦾 o en el Menú – Archivo – Ejecutar. Y cerramos la ventana dando clic en el icono 🗖 o en el menú – Archivo – Cerrar.

Nos regresa a la Ventana, como la siguiente, donde debemos verificar que la información si fue cargada correctamente.

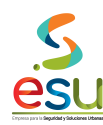

| 🧕 MERCURIO Gestión Documental - Expedientes - LCRUZ - METROSEGURIDAD                                                                         |  |  |  |  |  |  |  |
|----------------------------------------------------------------------------------------------------|--|--|--|--|--|--|--|
| Archivo Ver Acciones Ventana Ayuda                                                                                                    |  |  |  |  |  |  |  |
| 📓 🗃 📷 🏙 😫 🔢 🗹 🖪 🛤 🗁 🛷 🛛 🕐 🕪                                                                                                    |  |  |  |  |  |  |  |
| ] 12 🗁 面 🔠 💐 68 👐 🛛 🧟 🖉 着 🖷 48 🥮  🗶 🖀 🕒 🖡                                                                                                    |  |  |  |  |  |  |  |
| 🖷 Expedientes                                                                                                    |  |  |  |  |  |  |  |
| Número: 0000019777 Fecha ingreso: 2011/04/27                                                                                                 |  |  |  |  |  |  |  |
| Persona Natural O Persona Jurídica     Fecha inicio: 2011/04/27     Fecha fin: 0000/00/00                                                    |  |  |  |  |  |  |  |
| Entidad: 98562460 JAVIER CANO OCAMPO                                                                                                    |  |  |  |  |  |  |  |
| Dependencia: SECRETARIA GENERAL                                                                                                    |  |  |  |  |  |  |  |
| Tipo expediente: CONTRATOS                                                                                                    |  |  |  |  |  |  |  |
| Serie:                                                                                                    |  |  |  |  |  |  |  |
| SubSerie:                                                                                                    |  |  |  |  |  |  |  |
| Observaciones: CONT 201101309 DEL CONV 18313 \$3875040 SERVICIO DE COMPRA DE<br>SOFTWARE BATERIA PROMOCIONAL I DE 39 SOFTWARE DE HABILIDADES |  |  |  |  |  |  |  |
| Subcarpetas Autorizados                                                                                                    |  |  |  |  |  |  |  |
| ACTAS Documento Radicado Origen Descripo                                                                                                    |  |  |  |  |  |  |  |
| COMUNICACIONES 2011021182 CERTIFICADO DE CAMARA D                                                                                            |  |  |  |  |  |  |  |
| CONTRATO                                                                                                    |  |  |  |  |  |  |  |
|                                                                                                    |  |  |  |  |  |  |  |
|                                                                                                    |  |  |  |  |  |  |  |
|                                                                                                    |  |  |  |  |  |  |  |
|                                                                                                    |  |  |  |  |  |  |  |
|                                                                                                    |  |  |  |  |  |  |  |
|                                                                                                    |  |  |  |  |  |  |  |
|                                                                                                    |  |  |  |  |  |  |  |
|                                                                                                    |  |  |  |  |  |  |  |
| 6.6.5 Inventario de Expedientes                                                                                                    |  |  |  |  |  |  |  |

## 6.6.5 Inventario de Expedientes

Para el inventario de los contratos de proveedores debemos dar clic en el modulo de Inventarios.

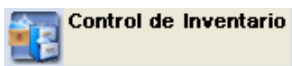

Una vez ingrese en el modulo visualizara la siguiente ventana:

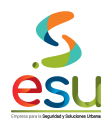

| Archivo Servicios Ventana Ayuda |
|---------------------------------|
|                                 |
| 🛛 🚱 🗷 🚽 🕜 🚽 🚺 🖗                 |
|                                 |
|                                 |
|                                 |
|                                 |
|                                 |
|                                 |
|                                 |
|                                 |
|                                 |

Para realizar el inventario del expediente debe de dar Clic en el siguiente icono 🔞 o en el menú – Servicios – Registro de Inventario.

| s inventario d                                                                                                    | e Documento:    |                                                                                                    |  |
|----------------------------------------------------------------------------------------------------|-----------------|----------------------------------------------------------------------------------------------------|--|
|                                                                                                    | Identificación: | Fecha de Ingreso: 2011/04/27                                                                                                    |  |
|                                                                                                    | Medio:          |                                                                                                    |  |
|                                                                                                    | Depósito:       |                                                                                                    |  |
|                                                                                                    |                 | Ubicación Código ubicación Automático 🗹                                                                                                    |  |
|                                                                                                    | Estante:        |                                                                                                    |  |
|                                                                                                    | Cara:           | Observaciones:                                                                                                    |  |
|                                                                                                    | Fila:           |                                                                                                    |  |
|                                                                                                    | Entrepaño:      |                                                                                                    |  |
|                                                                                                    | Caja:           |                                                                                                    |  |
| Documentos         Registro 1 d         Criterios         Subserie:         Tiempo Retenci         Serie:         Dependencia:         Contenido | que Lontiene →  | Fecha grabación:       2011/04/27       Cantidad folios:       No. acta destrucción:         Rango de Consecutivos       Desde:       Hasta:         Fecha de Contenido       Desde:       0000/00/00         Hasta:       0000/00/00       Hasta: |  |
|                                                                                                    |                 |                                                                                                    |  |

En esta ventana usted debe digitar los datos como se muestra a continuación:

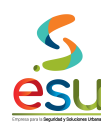

| MERCURIO Gestión Documental - Control de Inventario - LCRUZ - METROSEGURIDAD                                                                                                    |  |  |  |  |  |  |
|----------------------------------------------------------------------------------------------------|--|--|--|--|--|--|
| Archivo Ver Acciones Ventana Ayuda                                                                                                    |  |  |  |  |  |  |
|                                                                                                    |  |  |  |  |  |  |
|                                                                                                    |  |  |  |  |  |  |
|                                                                                                    |  |  |  |  |  |  |
| 🖀 Inventario de Documentos                                                                                                    |  |  |  |  |  |  |
| Identificación: 00029885 Fecha de Ingreso: 2010/11/13                                                                                                    |  |  |  |  |  |  |
| Medio:                                                                                                    |  |  |  |  |  |  |
| Depósito: 0001 ARCHIVO CENTRAL                                                                                                    |  |  |  |  |  |  |
| Ubicación Lodigo ubicación Automático                                                                                                    |  |  |  |  |  |  |
| Cara:                                                                                                    |  |  |  |  |  |  |
| Fila:                                                                                                    |  |  |  |  |  |  |
| Entrepaño: NIT 811038393-6 \$ 23837037                                                                                                    |  |  |  |  |  |  |
| Caja:                                                                                                    |  |  |  |  |  |  |
| - Documentos que Contiene                                                                                                    |  |  |  |  |  |  |
| Registro 1 de 1         <         >>>         Fecha grabación:         2010/11/13         Cantidad folios:         No. acta destrucción:                                                                                                    |  |  |  |  |  |  |
| Criterios Bango de Consecutivos                                                                                                    |  |  |  |  |  |  |
| Subserie: 35 Contratación Directa Desde: Hasta:                                                                                                    |  |  |  |  |  |  |
| Tiempo Retención:                                                                                                    |  |  |  |  |  |  |
| Serie: 08 CONTRATOS Fecha de Contenido                                                                                                    |  |  |  |  |  |  |
| Dependencia: SECRETARIA GENERAL Desde: 2010/08/18 Hasta: 0000/00/00                                                                                                    |  |  |  |  |  |  |
| Contenido<br>EL CONTRATISTA SE COMPROMETE CON METROSEGURIDAD A PRESTAR LOS SERVICIOS PARA LA REALIZACION DE<br>ACTIVIDADES PEDAGOGICAS EN LA COMUNA 16, DEL PROGRAMA PRESUPUESTO PARTICIPATIVO, ADSCRITO A LA<br>SECRETARIA DE GOBIERNO MUNICIPAL. |  |  |  |  |  |  |
|                                                                                                    |  |  |  |  |  |  |

La ubicación del expediente será de acuerdo a las políticas de distribución del archivo.

## 6.7 04-01 COMPROBANTES DE EGRESO

#### 6.7.1 Digitalización de documentos.

Para la digitalización se debe tener presente que los documentos deben quedar legibles, y partidos por comprobante o rango de comprobantes, es decir:

Solo se escanean las hojas que no tengan el sello de digitalizado por la parte de atrás del comprobante.

Si el comprobante es uno solo, es decir no hace parte de un rango, se debe digitalizar en forma individual es decir el comprobante como documento compuesto.

Se debe renombrar el archivo escaneado con el número del comprobante, es decir la salida al momento de procesar la imagen esta debe quedar con el número del comprobante. Si es un rango de comprobantes la salida debe quedar con el primer número del comprobante, es decir.

Comprobante sencillo. 2010025485 -- este es el número con el que debe quedar la imagen

Rango de comprobantes. 20100030485 al 20100030565 - el número con el que debe de quedar la imagen es con el 2010030485

Se recomienda crear carpetas por mes. Es decir que cada comprobante quede en la carpeta del mes, con el fin de que al momento de montar las imágenes se hagan por Mes.

Si es un rango de comprobantes se debe digitalizar todo el rango como un solo comprobante como documento compuesto.

Los radicados no se vuelven a digitalizar, solo se llaman al expediente de acuerdo a la relación con cada comprobante. (Estos se identifican porque de igual manera tienen el sello de digitalizado por la parte de atrás del documento)

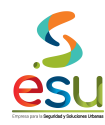

MA-M3-DOC-1 3 MANUAL 28/09/2017

Esto con el fin de que al momento de realizar la indexación de estas Imágenes en el software, no se preste confusión en las carpetas de destino.

# 6.7.2 Creación del Expediente.

Para crear los contratos de prestación de servicios debemos dar clic en el modulo de Expedientes.

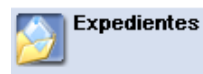

Una vez ingrese en el modulo visualizara la siguiente ventana:

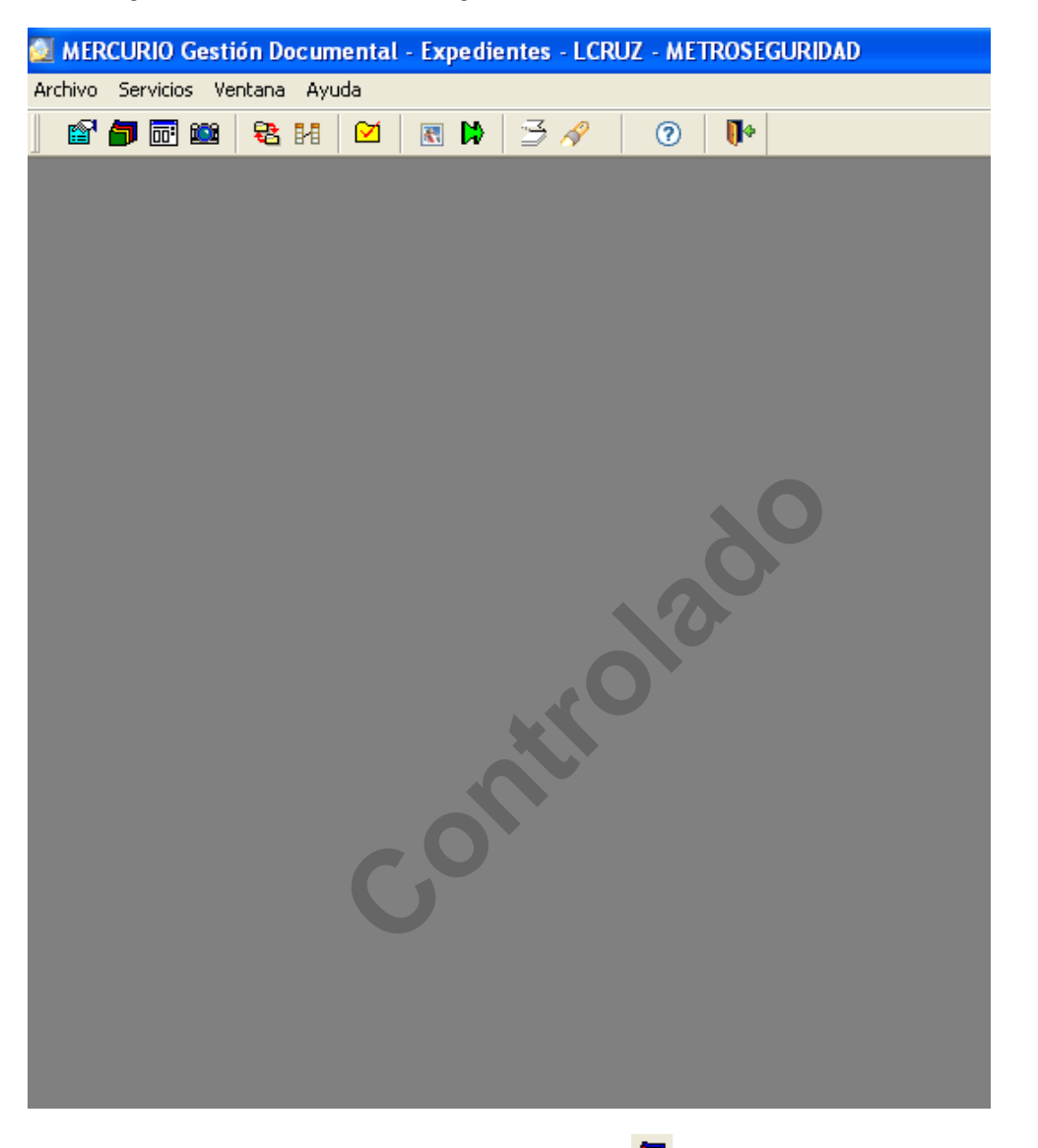

Para crear el expediente debe de dar Clic en el siguiente icono 🧖 o en el menú – Servicios – Expediente

<u>esu</u>

MANUAL GESTIÓN DOCUMENTAL

Código Versión Tipo Implementación

| 🕮 Exp            | edientes           |                                                                   |        |
|------------------|--------------------|-------------------------------------------------------------------|--------|
| $\left[ \right]$ | Número:            | Fecha ingreso: 2011/04/27                                         |        |
|                  | Persona Natural    | O Persona Jurídica Fecha inicio: 2011/04/27 Fecha fin: 0000/00/00 |        |
|                  | Entidad:           |                                                                   |        |
|                  | Dependencia:       |                                                                   |        |
|                  | Tipo expediente:   |                                                                   |        |
|                  | Serie:             |                                                                   |        |
|                  | SubSerie:          |                                                                   |        |
|                  | Observaciones:     |                                                                   |        |
|                  |                    |                                                                   |        |
| ('               |                    |                                                                   | )      |
| Subc             | arpetas Autorizado | 2                                                                 |        |
|                  |                    | Documento Radicado Origen                                         | Descri |
|                  |                    |                                                                   |        |
|                  |                    |                                                                   |        |
|                  |                    | <u>\</u> 0                                                        |        |

Una vez allí debe dar clic en el icono 🗁 o en el Menu – Archivo – Abrir, donde como primera opcion usted debe verificar que efectivamente el expediente que va a crear no existe.

Debe digitar el numero del contrato de prestacion de servicios en el campo de observaciones.

| 🔊 Seleccionar  |               |                         |               |
|----------------|---------------|-------------------------|---------------|
| 5 Registro(s)  | Encontrado(s) | Aceptar Buscar Cancelar | )             |
| No. Expediente | Observaciones | Tipo de Expediente      | Dependencia 🔨 |
|                | 1             |                         |               |
|                | 1             |                         |               |
|                |               |                         |               |
|                |               |                         |               |
|                |               |                         |               |
|                |               |                         |               |
|                |               |                         |               |
|                |               |                         |               |
|                |               |                         |               |
|                |               |                         |               |
|                |               |                         | _             |
|                |               |                         | ~             |
| <              |               |                         | >             |
|                |               |                         |               |

Si el contrato realmente no existe debe salir el siguiente mensaje:

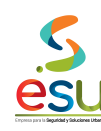

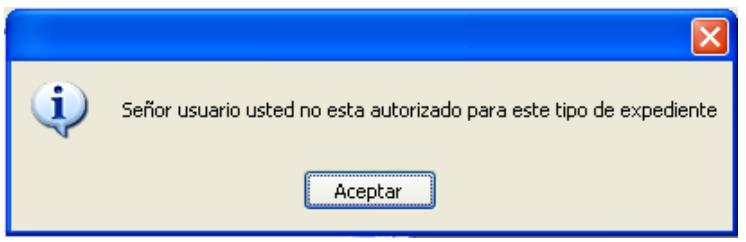

En este caso ya puede proceder a crear el expediente.

Si el expediente existe saldrá la siguiente ventana:

| Seleccionar                                            |                 |                          |                           | X                       |  |  |  |  |
|--------------------------------------------------------|-----------------|--------------------------|---------------------------|-------------------------|--|--|--|--|
| 4 Registro(s) Encontrado(s) Aceptar Consultar Cancelar |                 |                          |                           |                         |  |  |  |  |
| No. Expediente                                         | ) 0             | bservaciones             | Tipo de Expediente        | Dependencia             |  |  |  |  |
| 0000007108                                             | CONSECUTIVO COM | PROBANTES DE EGRESO 2007 | 04-01 COMPROBANTES DE EGR | GERENCIA ADMINISTRATIVA |  |  |  |  |
| 0000008727                                             | CONSECUTIVO COM | PROBANTES DE EGRESO 2008 | 04-01 COMPROBANTES DE EGF | GERENCIA ADMINISTRATIVA |  |  |  |  |
| 0000010852                                             | CONSECUTIVO COM | PROBANTES DE EGRESO 2009 | 04-01 COMPROBANTES DE EGF | GERENCIA ADMINISTRATIVA |  |  |  |  |
| 0000014767                                             | CONSECUTIVO COM | PROBANTES DE EGRESO 2010 | 04-01 COMPROBANTES DE EGF | GERENCIA ADMINISTRATIVA |  |  |  |  |
|                                                        |                 |                          |                           |                         |  |  |  |  |
|                                                        |                 |                          |                           |                         |  |  |  |  |
|                                                        |                 |                          |                           |                         |  |  |  |  |
|                                                        |                 |                          |                           |                         |  |  |  |  |
|                                                        |                 |                          |                           |                         |  |  |  |  |
| L                                                      |                 |                          |                           |                         |  |  |  |  |
| <                                                      |                 |                          |                           | >                       |  |  |  |  |
|                                                        |                 |                          |                           |                         |  |  |  |  |

Debe de seleccionar el año que necesite y darle en aceptar o la tecla Enter del teclado. Y debe de aparecer la siguiente ventana donde ya usted puede proceder a indexar la información.

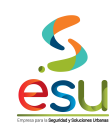

| 🖷 Expedientes 📃 🗖 🔀     |                    |                 |                       |                      |  |  |  |  |  |
|-------------------------|--------------------|-----------------|-----------------------|----------------------|--|--|--|--|--|
| Número: 00000108        | 352                | Fecha ingreso:  | 2009/06/22            | <u> </u>             |  |  |  |  |  |
| Persona Natural (       | 🔿 Persona Jurídica | Fecha inicio:   | 2009/06/22 Fecha fin: | 0000/00/00           |  |  |  |  |  |
| Entidad: 89             | 909847618          | EMPRESA MET     | ROPOLITANA PARA LA SE | GURIDAD              |  |  |  |  |  |
| Dependencia: Gi         | ERENCIA ADMINIST   | RATIVA          | ATIVA                 |                      |  |  |  |  |  |
| Tipo expediente: 04     | 4-01 COMPROBANTE   | S DE EGRESO     |                       |                      |  |  |  |  |  |
| Serie:                  |                    |                 |                       |                      |  |  |  |  |  |
| SubSerie:               |                    |                 |                       |                      |  |  |  |  |  |
|                         |                    |                 |                       |                      |  |  |  |  |  |
| Ubservaciones: C(       | ONSECUTIVO COMP    | ROBANTES DE EGF | RESO 2009             | 승규 🚽                 |  |  |  |  |  |
|                         |                    |                 |                       |                      |  |  |  |  |  |
| Subcarnetas Autoricador |                    |                 |                       |                      |  |  |  |  |  |
|                         |                    | cumento         | Badicado Origen       | Desc \Lambda         |  |  |  |  |  |
| AGOSTO                  | 2008006            | 202             |                       | REMISION FACTURA     |  |  |  |  |  |
| anulados                | 2008013            | 963 .           | 4847                  | FACTURA DE VENTA NRC |  |  |  |  |  |
| DICIEMBRE               |                    |                 |                       | WILLIAM ARIAS        |  |  |  |  |  |
|                         | 2008014            | 197 ·           | 4860                  | FACTURA CAMBIARIA DE |  |  |  |  |  |
|                         |                    |                 |                       | CARGO DEL CONTRATO N |  |  |  |  |  |
|                         | 2009000            | 572             | 16062                 | FACTURA DE VENTA NRC |  |  |  |  |  |
| MARZO                   |                    |                 |                       | CONTRATO NRO 2008156 |  |  |  |  |  |
| 🚞 MAYO                  |                    |                 |                       |                      |  |  |  |  |  |
|                         |                    |                 |                       | ×                    |  |  |  |  |  |
|                         |                    |                 |                       |                      |  |  |  |  |  |
| L                       |                    |                 |                       |                      |  |  |  |  |  |

Si el expediente no existe, entonces debe crearlo de la siguiente manera, esta es la ficha en blanco:

contr

<u>s</u>

MANUAL GESTIÓN DOCUMENTAL

Código Versión Tipo Implementación

| 🕮 Exp            | oedientes          |                                                                   |        |
|------------------|--------------------|-------------------------------------------------------------------|--------|
| $\left[ \right]$ | Número:            | Fecha ingreso: 2011/04/27                                         |        |
|                  | Persona Natural    | O Persona Jurídica Fecha inicio: 2011/04/27 Fecha fin: 0000/00/00 |        |
|                  | Entidad:           |                                                                   |        |
|                  | Dependencia:       |                                                                   |        |
|                  | Tipo expediente:   |                                                                   |        |
|                  | Serie:             |                                                                   |        |
|                  | SubSerie:          |                                                                   |        |
|                  | Observations       |                                                                   |        |
|                  | Ubservaciones:     |                                                                   |        |
|                  |                    |                                                                   |        |
| Subc             | arpetas Autorizado |                                                                   |        |
|                  | - Indenedde        | Documento Radicado Origen                                         | Descri |
| <                |                    |                                                                   | >      |
| ,                |                    |                                                                   |        |
|                  |                    | <b>\O</b>                                                         |        |

En el campo **Entidad** puede digitar el Nit o dar doble clic en la palabra Entidad, y allí podrá buscar la entidad por el nombre, de la entidad-8909847618 o por empresa metropolitana para la seguridad.

Dependencia debe seleccionar Gerencia Administrativa

Tipo Expediente 04-01 comprobante de Egreso

Observaciones: Consecutivo de comprobantes de egreso añoxxxx

Luego debe guardar para que el expediente exista. Quedando como se muestra en la siguiente Ventana:

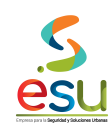

| 🖴 Expedientes |                  |            |                        |                        |                                         |  |  |  |  |
|---------------|------------------|------------|------------------------|------------------------|-----------------------------------------|--|--|--|--|
|               | Número: 000001   | 10852      | Fecha ingres           | o: 2009/06/22          | ~                                       |  |  |  |  |
|               | Persona Natural  | O Persona  | a Jurídica Fecha inici | io: 2009/06/22 Fecha f | in: 0000/00/00                          |  |  |  |  |
|               | Entidad:         | 8909847618 | EMPRESA M              | ETROPOLITANA PARA LA : | SEGURIDAD                               |  |  |  |  |
|               | Dependencia:     | GERENCIA/  | ADMINISTRATIVA         |                        |                                         |  |  |  |  |
|               | Tipo expediente: | 04-01 COMP | ROBANTES DE EGRESO     |                        |                                         |  |  |  |  |
|               | Serie:           |            |                        |                        |                                         |  |  |  |  |
|               | SubSerie:        |            |                        |                        |                                         |  |  |  |  |
|               |                  |            |                        |                        |                                         |  |  |  |  |
|               | Ubservaciones:   | CONSECUT   | IVO COMPROBANTES DE E  | GRESO 2009             |                                         |  |  |  |  |
|               |                  |            |                        |                        |                                         |  |  |  |  |
| Suba          | arnotae Autoined |            |                        |                        |                                         |  |  |  |  |
|               |                  | 20         | Documento              | Badicado Origen        | Desc \Lambda                            |  |  |  |  |
|               | AGOSTO           |            | 2008006202             |                        | REMISION FACTURA                        |  |  |  |  |
|               | ANULADOS         |            | 2008013963             | 4847                   | FACTURA DE VENTA NRC                    |  |  |  |  |
|               | DICIEMBRE        |            |                        |                        | WILLIAM ARIAS                           |  |  |  |  |
|               | ENERU            |            | 2008014197             | 4860                   | FACTURA CAMBIARIA DE                    |  |  |  |  |
|               |                  |            |                        |                        | CARGO DEL CONTRATO N                    |  |  |  |  |
|               |                  |            | 2009000572             | 16062                  | FACTURA DE VENTA NRC                    |  |  |  |  |
|               | MARZO            |            |                        |                        | CONTRATO NRO 2008156                    |  |  |  |  |
|               | MAYO             |            |                        |                        |                                         |  |  |  |  |
| 2             |                  | >          | 20000000               |                        | → · · · · · · · · · · · · · · · · · · · |  |  |  |  |
|               |                  | <u> </u>   |                        |                        |                                         |  |  |  |  |
|               |                  |            |                        |                        |                                         |  |  |  |  |

## 6.7.3 Indexación de documentos

Para indexar los documentos escaneados debe dar clic en el icono 🔹 o el en menú – Acciones – Indexar Expediente.

C,or

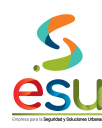

| MERCURIO Gestión Documental - | Expedientes - LCR | UZ - METROSEGUR | IDAD             |
|-------------------------------|-------------------|-----------------|------------------|
| Archivo Ventana Ayuda         |                   |                 |                  |
| 📽 <b>j</b> 🖬 🏙 🛛 🄁 🕅          | 🗷 Þ 🛛 🌫 🔗         | ?               |                  |
|                               |                   |                 |                  |
| 🚰 Indexar Expediente          |                   |                 |                  |
| Ruta                          | Radicado          | Radicado Origen | Fecha Radicación |

Una vez en la ventana anterior debe dar clic en el icono 🗟 o en el Menú – Archivo – Parámetros, donde seleccionara la siguiente opciones.

| Configuración de Indexaciór                                                                      |                                                                                                    |  |
|--------------------------------------------------------------------------------------------------|----------------------------------------------------------------------------------------------------|--|
| Consecutivo<br>○ Automatico<br>④ Nombre de archivo<br>○ Manual<br>Prefijo<br>☑ Activar<br>CEGROP | Datos por defecto         Fecha:       05/02/2011         Tipo de documento:       COMPROBANTES         Correspondencia:       INTERNO         Subcarpeta:       ENERO |  |
| Descripción<br>CEGROPXXXXXX ENTIDAD                                                              | Ruta de destino:       \mercurio\produccionc\$\Noradicables1U         >>>>>>>>>>>>>>>>>>>>>>>>>>>>>>                                                                   |  |

Una vez seleccionadas, debe dar clic en Aceptar. Luego debe dar clic en el icono 🗁 o en el Menú – Archivo – Abril. Con el fin de buscar las imágenes en la carpeta creada en el Computador.

Una vez localice las imágenes debe seleccionarlas todas y darle en aceptar. Para que las cargue como lo muestra la siguiente ventana.

Se recomienda que el proceso se haga por meses es decir que se suban las imágenes de acuerdo a cada mes.

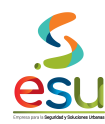

| 🥥 MERCURIO Gestión Documental              | - Expedientes - LCR | UZ - METROSEGUR | IDAD             |         |                 |                                                         |                  |            |
|--------------------------------------------|---------------------|-----------------|------------------|---------|-----------------|---------------------------------------------------------|------------------|------------|
| Archivo Ventana Avuda                      |                     |                 |                  |         |                 |                                                         |                  |            |
|                                            | 📼 N 🖂 🥖             |                 |                  |         |                 |                                                         |                  |            |
|                                            |                     |                 |                  |         |                 |                                                         |                  |            |
|                                            |                     |                 |                  |         |                 |                                                         |                  |            |
| 📓 Indexar Expediente                       |                     |                 |                  |         |                 |                                                         | Ļ                |            |
| Ruta                                       | Radicado            | Radicado Origen | Fecha Radicación | Tipo    | Tipo Documental | Descripción                                             |                  | Subcar     |
| ക്ട് 2010015787.tif                        | DOCUMENTO           |                 | 02/05/2011       | Interno | COMPROBANTES    | CEGROPXXXXXXX ENTIDAD XXXXXX NIT XXXXXXXX CONT XXXXXX   | ENERO            |            |
| 68 2010015789.tif                          | DOCUMENTO           |                 | 02/05/2011       | Interno | COMPROBANTES    | CEGROPXXXXXXXXXXXXXXXXXXXXXXXXXXXXXXXXXXXX              | ENERO            |            |
| ൿ 2010015798.tif                           | DOCUMENTO           |                 | 02/05/2011       | Interno | COMPROBANTES    | CEGROPXXXXXXX ENTIDAD XXXXXX NIT XXXXXXXX CONT XXXXXX   | ENERO            |            |
| 68 2010015800.tif                          | DOCUMENTO           |                 | 02/05/2011       | Interno | COMPROBANTES    | CEGROPXXXXXXXXXXXXXXXXXXXXXXXXXXXXXXXXXXXX              | ENERO            |            |
| ക് <sup>2</sup> 2010015849.tif             | DOCUMENTO           |                 | 02/05/2011       | Interno | COMPROBANTES    | CEGROPXXXXXXX ENTIDAD XXXXXX NIT XXXXXXXX CONT XXXXXX   | ENERO            |            |
| 68 2010015860.tif                          | DOCUMENTO           |                 | 02/05/2011       | Interno | COMPROBANTES    | CEGROPXXXXXX ENTIDAD XXXXXX NIT XXXXXXXXX CONT XXXXXX   | ENERO            |            |
| 68 2010015861.tif                          | DOCUMENTO           |                 | 02/05/2011       | Interno | COMPROBANTES    | CEGROPXXXXXXXXXXXXXXXXXXXXXXXXXXXXXXXXXXXX              | ENERO            |            |
| AP 2010015862.tif                          | DOCUMENTO           |                 | 02/05/2011       | Interno | COMPROBANTES    | CEGROPXXXXXX ENTIDAD XXXXXX NIT XXXXXXXXX CONT XXXXXX   | ENERO            |            |
| AP 2010015863.tif                          | DOCUMENTO           |                 | 02/05/2011       | Interno | COMPROBANTES    | CEGROPXXXXXXXXXXXXXXXXXXXXXXXXXXXXXXXXXXXX              | ENERO            |            |
| AF 2010015869.tif                          | DOCUMENTO           |                 | 02/05/2011       | Interno | COMPROBANTES    | CEGROPXXXXXXX ENTIDAD XXXXXX NIT XXXXXXXXX CONT XXXXXX  | ENERO            |            |
| 68 2010015870.tif                          | DOCUMENTO           |                 | 02/05/2011       | Interno | COMPROBANTES    | CEGROPOCOCCCC ENTIDAD X0000X NIT X00000000X CONT X0000X | ENERO            |            |
| 68 2010015871.tif                          | DOCUMENTO           |                 | 02/05/2011       | Interno | COMPROBANTES    | CEGROPSOSSOSS ENTIDAD X0000X NIT X00000000X CONT X0000X | ENERO            |            |
| 68 2010015872.tif                          | DOCUMENTO           |                 | 02/05/2011       | Interno | COMPROBANTES    | CEGROPXXXXXXX ENTIDAD XXXXXX NIT XXXXXXXXX CONT XXXXX   | ENERO            |            |
| 68 2010015873.tit                          | DUCUMENTU           |                 | 02/05/2011       | Interno | COMPROBANTES N  |                                                         | ENERU            |            |
|                                            |                     |                 |                  |         |                 |                                                         |                  |            |
|                                            |                     |                 |                  |         |                 |                                                         |                  |            |
|                                            |                     |                 |                  |         |                 |                                                         |                  | 2          |
| Abre la ventana Seleccionar para recuperar | r información       | In du           |                  | _       | - 1. 7.         |                                                         |                  |            |
| 🥶 Inicio 🦳 🏉 😒                             | 🎬 M 🔛 P.            |                 | M 💽 M            | M       | 🎦 M 📄 6. 🏹 I    | ≝⊂ͺͺͺͺͺͺͺͺͺͺͺͺͺͺͺͺͺͺͺͺͺͺͺͺͺͺͺͺͺͺͺͺͺ                     | <u>r k</u> 19 9, | 11:42 a.m. |

CEGROP2009011244 LITOGRAFIA NUEVA ARTEIMPRES LTDA NIT 890928734 CONT 20091789 CONV 8407-2/08 VER ANEXO RADICADO 200008220 MEMO 2010002012

Es importante aclarar que hay comprobantes donde los radicados a relacionar son varios, al final se debe llamar el radicado al mes se debe tener en cuenta los radicados que se relacionan en cada comprobante de acuerdo al tipo Internos, Externos o recibidos:

- Internos: solo los que son al interior de la entidad.
- Externos: los que la entidad envía para afuera (entidades o comunidad).
- **Recibidos:** los que ingresan a la entidad.

Esto con el fin de que al final de indexar los comprobantes se llamen de acuerdo al mes del comprobante.

#### 6.7.4 Descripción de los documentos

La descripción se hará a cada tipo documental, en mayúscula sostenida sin comas ni tildes.

Una vez realizado el procedimiento descrito, ya procedemos a Ejecutar, dando clic en el icono 🛄 o en el Menú – Archivo – Ejecutar. Y cerramos

la ventana dando clic en el icono 🔲 o en el menú – Archivo – Cerrar.

Nos regresa a la Ventana, como la siguiente, donde debemos verificar que la información si fue cargada correctamente.

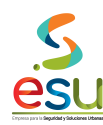

| MERCURIO Gestión Documental - Expedientes - LCRUZ - METROSEGURIDAD                                                                                                    |  |  |  |  |  |  |  |  |
|----------------------------------------------------------------------------------------------------|--|--|--|--|--|--|--|--|
| Archivo Ver Acciones Ventana Ayuda                                                                                                    |  |  |  |  |  |  |  |  |
| 🕋 🗊 📷 🏙 🔁 🔢 🗹 🖪 🛤 🍃 🛷 🛛 🕐 🚺                                                                                                    |  |  |  |  |  |  |  |  |
| <u>1</u> 2 2 2 2 2 2 2 2 2 2 2 2 2 2 2 2 2 2 2                                                                                                    |  |  |  |  |  |  |  |  |
| 🗏 Expedientes 📃 🗖 🔀                                                                                                    |  |  |  |  |  |  |  |  |
| Número: 0000010852 Fecha ingreso: 2009/06/22                                                                                                    |  |  |  |  |  |  |  |  |
| Persona Natural O Persona Jurídica Fecha inicio: 2009/06/22 Fecha fin: 0000/00/00                                                                                                    |  |  |  |  |  |  |  |  |
| Entidad: 8909847618 EMPRESA METROPOLITANA PARA LA SEGURIDAD                                                                                                    |  |  |  |  |  |  |  |  |
| Dependencia: GERENCIA ADMINISTRATIVA                                                                                                    |  |  |  |  |  |  |  |  |
| Tipo expediente: 04-01 COMPROBANTES DE EGRESO                                                                                                    |  |  |  |  |  |  |  |  |
| Serie:                                                                                                    |  |  |  |  |  |  |  |  |
| SubSerie:                                                                                                    |  |  |  |  |  |  |  |  |
| Observaciones: CONSECUTIVO COMPROBANTES DE EGRESO 2009                                                                                                    |  |  |  |  |  |  |  |  |
| Subcarpetas Autorizados                                                                                                    |  |  |  |  |  |  |  |  |
| ABRIL ABRIL ARAGE AND A NUT OPOCIONAL AND A NUT OPOCIONAL AND A NU |  |  |  |  |  |  |  |  |
| AGOSTO     AGOSTO     CEGROP2009000/97 AVANTEL SA NIT 830016046     CONV 8345/2008 VER RADICADO ANEXO     2009000185                                                                                                    |  |  |  |  |  |  |  |  |
| CEGROP2009000798 METROSEGURIDAD<br>RENERO<br>DE SALUD CONV 11798 /2008                                                                                                    |  |  |  |  |  |  |  |  |
| CEGROP2009000799 UNIVERSIDAD DE ANTIOQUIA<br>UNIVERSIDAD DE ANTIOQUIA<br>UNIVERSIDAD DE ANTIOQUIA<br>UNIVERSIDAD DE ANTIOQUIA<br>UNIVERSIDAD DE ANTIOQUIA<br>DI JUNIO<br>BADICADO ANEXO 2008015852                                                                                                    |  |  |  |  |  |  |  |  |
| MARZO<br>MAYO                                                                                                    |  |  |  |  |  |  |  |  |
|                                                                                                    |  |  |  |  |  |  |  |  |
|                                                                                                    |  |  |  |  |  |  |  |  |
|                                                                                                    |  |  |  |  |  |  |  |  |

## 6.7.5 Inventario de Expedientes

Para el inventario de los comprobantes debemos dar clic en el modulo de Inventarios.

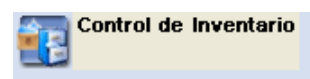

Una vez ingrese en el modulo visualizara la siguiente ventana:

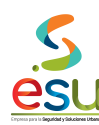

MA-M3-DOC-1 MANUAL 28/09/2017

| Archivo Servicios Ventana Ayuda |
|---------------------------------|
|                                 |
|                                 |
|                                 |
|                                 |
|                                 |
|                                 |
|                                 |
|                                 |
|                                 |
|                                 |
|                                 |

Para realizar el inventario del expediente debe de dar Clic en el siguiente icono 🔞 o en el menú – Servicios – Registro de Inventario.

| 🖺 Inventario de Doc                                                                | cumentos 📃 🗖 🔀                                                |
|------------------------------------------------------------------------------------|---------------------------------------------------------------|
| ldent<br>Media<br>Depó                                                             | tificación: Fecha de Ingreso: 2011/04/27<br>o:<br>ósito:      |
| -                                                                                  | Ubicación Código ubicación Automático 🔽                       |
| Cara:                                                                              |                                                               |
| Fila:                                                                              | Observaciones:                                                |
| Entre                                                                              | spaño:                                                        |
| Laja:                                                                              |                                                               |
| Documentos que 0     Begistro 1 de 1                                               | Contiene                                                      |
| Criterios<br>Subserie:<br>Tiempo Retención:<br>Serie:<br>Dependencia:<br>Contenido | Rango de Consecutivos   Desde:   Hasta:   Pesde:   0000/00/00 |

En esta ventana usted debe digitar los datos como se muestra a continuación:

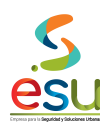

| 🖺 MERCURIO O                                                                                                    | Gestión Docu  | imental - Control de Inventario - LCRUZ - METROSEGURIDAD |
|----------------------------------------------------------------------------------------------------|---------------|----------------------------------------------------------|
| Archivo Ver Aci                                                                                                    | ciones Ventar | na Ayuda                                                 |
| <ul> <li>1</li> <li>1</li> <li>2</li> <li>3</li> <li>4</li> <li>4&lt;</li></ul> | 3 🗹           | •                                                        |
| 12 🗁 🏛 🌢                                                                                                    | 🗑 (X)= 🛛 🐼    | 🖉 💳 🗶 📾 🔁                                                |
| 🖀 Inventario                                                                                                    | de Documer    | itos                                                     |
|                                                                                                    | Identificaci  | ón: 00028079 Fecha de Ingreso: 2010/09/01                |
|                                                                                                    | Medio:        | LIBRO                                                    |
|                                                                                                    | Depósito:     | 0002 ARCHIVO INACTIVO                                    |
|                                                                                                    |               | Ubicación Código ubicación Automático 🗹                  |
|                                                                                                    | Estante:      | 12487003003000630                                        |
|                                                                                                    | Cara:         | Observaciones:                                           |
|                                                                                                    | Fila:         | 3-04 COMPROBANTES DE EGRESOS OP 8008608-8009304          |
|                                                                                                    | Entrepaño:    | UNIO 2008 TOMO LVI                                       |
|                                                                                                    | Caja:         | 124870030030000630                                       |
| - Documento:                                                                                                    | s que Contier | 18                                                       |
|                                                                                                    | ••••          |                                                          |
|                                                                                                    |               |                                                          |
|                                                                                                    |               |                                                          |
|                                                                                                    |               |                                                          |
|                                                                                                    |               |                                                          |
|                                                                                                    |               |                                                          |
|                                                                                                    |               |                                                          |
|                                                                                                    |               |                                                          |
|                                                                                                    |               |                                                          |
|                                                                                                    |               |                                                          |
|                                                                                                    |               |                                                          |
|                                                                                                    |               |                                                          |
| <u></u>                                                                                                    |               |                                                          |
|                                                                                                    |               |                                                          |

Los únicos datos a digitar son la caja y el campo de observaciones.

# **6.8 COMPROBANTES DE INGRESO**

Para la digitalización se debe tener presente que los documentos deben quedar legibles, y partidos por comprobante.

Se escanea por comprobante.

Se debe renombrar la imagen con el número del comprobante.

Se recomienda crear carpeta por mes.

Es el mismo proceso que los comprobantes de Egreso, solo que al momento de realizar la indexación, en la opción de los parámetros ya no se digita CEGROP, sino que se digita CING.

Como se muestra en la siguiente pantalla:

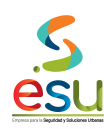

| Configuración de Indexación                              | 1                                                                       |                                                 |                       |
|----------------------------------------------------------|-------------------------------------------------------------------------|-------------------------------------------------|-----------------------|
| Consecutivo<br>Automatico<br>Nombre de archivo<br>Manual | - Datos por defecto<br>Fecha:<br>Tipo de documento:<br>Correspondencia: | 05/02/2011<br>COMPROBANTE DE INGRESO<br>INTERNO |                       |
| Prefijo<br>✓ Activar<br>CING                             | Subcarpeta: ME<br>Ruta de destino: \\\r                                 | S 10<br>hercurio\produccionc\$\Noradicables10   | <ul> <li>✓</li> </ul> |
| Descripción<br>CINGXXX ENTIDAD XXXXX                     | 0000000000 NIT 2000                                                     | ~~~~                                            |                       |
|                                                          |                                                                         |                                                 | Aceptar Cancelar      |

Esta es la pantalla donde se muestra el proceso ya de descripción para el momento de realizar la indexación:

controlado

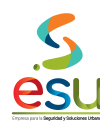

Código Versión Tipo Implementación MA-M3-DOC-1 3 MANUAL 28/09/2017

| MERCURIO Gestión Documental - Expedientes - JLOPEZ - METROSEGURIDAD |                            |                 |                  |         |         |               |          |                                              |                      |                  |
|---------------------------------------------------------------------|----------------------------|-----------------|------------------|---------|---------|---------------|----------|----------------------------------------------|----------------------|------------------|
| Archivo Ventana Ayuda                                               |                            |                 |                  |         |         |               |          |                                              |                      |                  |
| 💕 🗇 🖬 🕮 🛛 🎕                                                         | i 🖪 🗹 🛛 🖪 🕨 🎽 🔗            | 0 🚺             |                  |         |         |               |          |                                              |                      |                  |
| 🕨 🖳 🗁 🛍 🛍                                                           |                            |                 |                  |         |         |               |          |                                              |                      |                  |
| Indexar Expediente                                                  | 9                          |                 |                  |         |         |               |          |                                              |                      |                  |
| Ruta                                                                | Radicado                   | Radicado Origen | Fecha Radicación | Tipo    | Tip     | o Documental  |          | Descripción                                  |                      | Subcar           |
| 🚓 2010015787.tif                                                    | DOCUMENTO                  |                 | 02/05/2011       | Interno | 🗸 СОМ   | PROBANTE DI 🗸 | CINGXXXX | ENTIDAD XXXXXXXXXXXXXXXXXXXXXXXXXXXXXXXXXXX  | ×                    | MES 10           |
| 🚓 2010015789.tif                                                    | DOCUMENTO                  |                 | 02/05/2011       | Interno | 🔽 СОМІ  | PROBANTE DI 🗸 | CINGXXXX | ENTIDAD X00000000000000000000000000000000000 | × II                 | MES 10           |
| 🔗 2010015798.tif                                                    | DOCUMENTO                  |                 | 02/05/2011       | Interno | 🔽 СОМІ  | PROBANTE DI 🗸 | CINGXXXX | ENTIDAD X00000000000000000000000000000000000 | ×                    | MES 10           |
| 🚓 2010015800.tif                                                    | DOCUMENTO                  |                 | 02/05/2011       | Interno | 🗸 СОМІ  | PROBANTE DI 🗸 | CINGXXXX | ENTIDAD XXXXXXXXXXXXXXXXXXXXXXXXXXXXXXXXXXX  | ×                    | MES 10           |
| 🚓 2010015849.tif                                                    | DOCUMENTO                  |                 | 02/05/2011       | Interno | 🗸 СОМІ  | PROBANTE DI 🗸 | CINGXXXX | ENTIDAD X00000000000000000000000000000000000 | ×                    | VES 10           |
| 🚓 2010015860.tif                                                    | DOCUMENTO                  |                 | 02/05/2011       | Interno | 🔽 СОМ   | PROBANTE DI 🗸 | CINGXXXX | ENTIDAD XXXXXXXXXXXXXXXXXXXXXXXXXXXXXXXXXXX  | ×                    | MES 10           |
| AP 2010015861.tif                                                   | DOCUMENTO                  |                 | 02/05/2011       | Interno | 🗸 СОМ   | PROBANTE DI 🗸 | CINGXXXX | ENTIDAD XXXXXXXXXXXXXXXXXXXXXXXXXXXXXXXXXXX  | ×                    | MES 10           |
| AP 2010015862.tif                                                   | DOCUMENTO                  |                 | 02/05/2011       | Interno | 🗸 СОМІ  | PROBANTE DI 🗸 | CINGXXXX | ENTIDAD X00000000000000000000000000000000000 | ×                    | VES 10           |
| 🚓 2010015863.tif                                                    | DOCUMENTO                  |                 | 02/05/2011       | Interno | 🔽 СОМ   | PROBANTE DI 🗸 | CINGXXXX | ENTIDAD XXXXXXXXXXXXXXXXXXXXXXXXXXXXXXXXXXX  | ×                    | MES 10           |
| AP 2010015869.tif                                                   | DOCUMENTO                  |                 | 02/05/2011       | Interno | 🗸 СОМ   | PROBANTE DI 🗸 | CINGXXXX | ENTIDAD XXXXXXXXXXXXXXXXXXXXXXXXXXXXXXXXXXX  | ×                    | MES 10           |
| 🚓 2010015870.tif                                                    | DOCUMENTO                  |                 | 02/05/2011       | Interno | 🔽 СОМІ  | PROBANTE DI 🗸 | CINGXXXX | ENTIDAD X00000000000000000000000000000000000 | ×                    | MES 10           |
| 🚓 2010015871.tif                                                    | DOCUMENTO                  |                 | 02/05/2011       | Interno | 🗸 СОМІ  | PROBANTE DI 🗸 | CINGXXXX | ENTIDAD X00000000000000000000000000000000000 | ×                    | MES 10           |
| AP 2010015872.tif                                                   | DOCUMENTO                  |                 | 02/05/2011       | Interno | 🖌 СОМІ  | PROBANTE DI 🗸 | CINGXXXX | ENTIDAD XXXXXXXXXXXXXXXXXXXXXXXXXXXXXXXXXXX  | ×                    | MES 10           |
| 🖧 2010015873.tif                                                    | DOCUMENTO                  |                 | 02/05/2011       | Interno | 🔽 СОМІ  | PROBANTE DI 🗸 | CINGXXXX | ENTIDAD X00000000000000000000000000000000000 | ×                    | VIES 10          |
|                                                                     |                            |                 |                  |         | ò       | 0             |          |                                              |                      |                  |
|                                                                     |                            |                 |                  |         |         |               |          |                                              |                      | >                |
| Abre la ventana Seleccionar p                                       | oara recuperar información |                 |                  | -       | 1       |               | L tra    |                                              | 0                    |                  |
| 🏄 Inicio 🦯 🖉                                                        | 🕑 💟 🦈 🅵 ME 📲               | 2 PR 🧕 ME       | ME               | ME      | ME ME   | 🚫 Ban.        | 🛛 🍟 Dib  |                                              | ES 🔇 <u>VI</u> 🛃 🕽 🏟 | 🎦 📑 🧐 02:37 p.m. |
| , acto ao la nont                                                   | alla da cómo quadaría      |                 | nto con lo ir    | formo   | ماغم ام | dovodo:       |          |                                              |                      |                  |

y esta es la pantalla de cómo quedaría ya el expediente con la información Indexada:

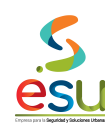

| 🖷 Expedientes           |                  |                           |                          |                            |
|-------------------------|------------------|---------------------------|--------------------------|----------------------------|
| Número: 0000015428      |                  | Fecha ingreso: 2010/03/23 |                          |                            |
| 💿 Persona Natural 🔵 P   | Persona Jurídica | Fecha inicio: 2010/03/23  | Fecha fin: 0000/00/00    | ]                          |
| Entidad: 89098          | 347618           | EMPRESA METROPOLITAN      | A PARA LA SEGURIDAD      |                            |
| Dependencia: GERE       | NCIA ADMINIST    | RATIVA                    |                          | ]                          |
| Tipo expediente: COMF   | PROBANTES DE     | INGRESO                   |                          |                            |
| Serie:                  |                  |                           |                          |                            |
| SubSerie:               |                  |                           |                          |                            |
|                         |                  |                           |                          |                            |
| Observaciones: CONS     | ECUTIVOS DE O    | OMPROBANTES DE INGRESOS   | DEL AÑO 2010             |                            |
|                         |                  |                           |                          |                            |
|                         |                  |                           |                          |                            |
| Subcarpetas Autorizados |                  |                           |                          |                            |
| 🛅 MES 01                | A Do             | umento Radicado           | o Oriaen                 |                            |
| MES 02                  | CING151          | 19                        | NIT 83009714             | GENCIA DE SE<br>12         |
|                         | CING152          | 0                         | CING15200 M              | IUNICIPIO DE               |
| MES 05                  | ONOTES           |                           | VER ANEXO                | 2010002401                 |
| MES 06                  |                  | Л                         | (DEPARTAME               | ENTO DE ANT                |
| 🚞 MES 07                |                  |                           | VER ANEXO                | 2010002160                 |
| 🚞 MES 08                | CING152          | 12                        | CING15202 M<br>VER ANEXO | IUNICIPIO DE<br>2010002577 |
| 🚞 MES 09                | CING152          | 13                        | CING15203 V              | IGILANTES M/               |
| MES 10                  |                  |                           | 890401802                |                            |
|                         |                  | 14                        | LING 15204 S             |                            |
|                         |                  |                           |                          |                            |
|                         |                  |                           |                          |                            |

Como podemos ver, el resultado es igual que los comprobantes de egreso solo cambia es el prefijo mencionado CING.

Es importante aclarar que hay comprobantes donde los radicados a relacionar son varios, al final se debe llamar el radicado al mes se debe tener en cuenta los radicados que se relacionan en cada comprobante de acuerdo al tipo Internos, Externos o recibidos:

- Internos: solo los que son al interior de la entidad
- Externos: los que la entidad envía para afuera (entidades o comunidad)
- Recibidos: los que ingresan a la entidad.

Esto con el fin de que al final de indexar los comprobantes se llamen de acuerdo al mes del comprobante.

#### Descripción de los documentos

La descripción se hará a cada tipo documental, en mayúscula sostenida sin comas ni tildes.

### 6.9 INVENTARIO

#### 6.9.1 Digitalización de documentos.

Para la digitalización se debe tener presente que los documentos deben quedar legibles, y partidos por acta, es decir.

Se escanea todo el paquete que contenga el acta.

Se recomienda crear carpetas por expediente con el fin de que al momento de montar las imágenes se hagan de forma más ágil, ya que un bloqueo del sistema puede generar que la información no suba completamente.

#### 6.9.2 Creación del Expediente.

Para crear los contratos de prestación de servicios debemos dar clic en el modulo de Expedientes.

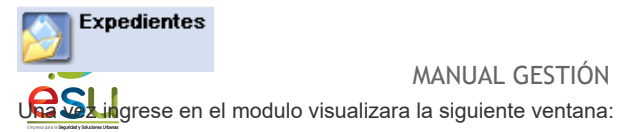

Código Versión Tipo Implementación MA-M3-DOC-1 3 MANUAL 28/09/2017

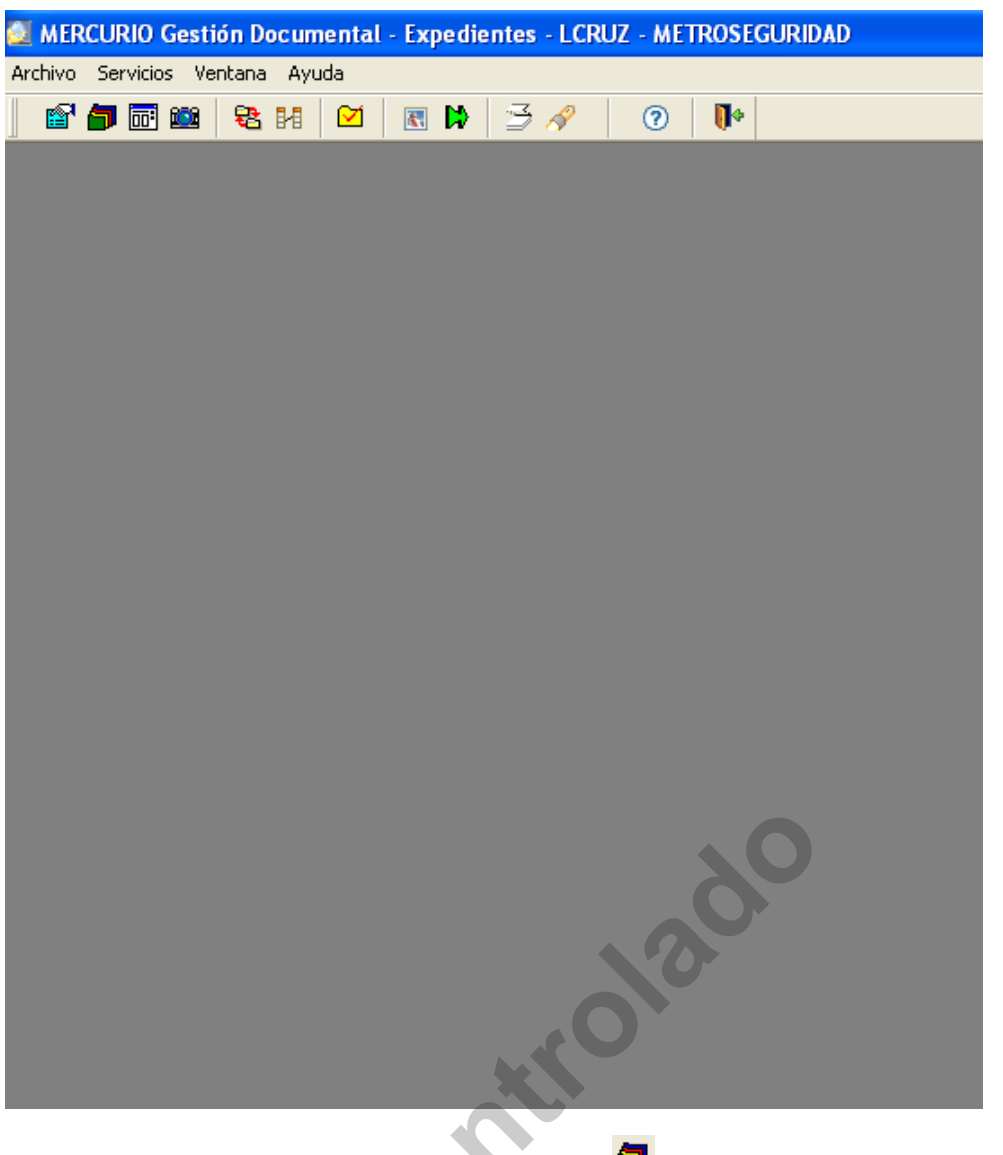

Para crear el expediente debe de dar Clic en el siguiente icono 🎾 o en el menú – Servicios – Expediente.

<u>esu</u>

MANUAL GESTIÓN DOCUMENTAL

Código Versión Tipo Implementación

| 🕮 Exp            | edientes                              |                                                                   |        |
|------------------|---------------------------------------|-------------------------------------------------------------------|--------|
| $\left[ \right]$ | Número:                               | Fecha ingreso: 2011/04/27                                         |        |
|                  | Persona Natural                       | O Persona Jurídica Fecha inicio: 2011/04/27 Fecha fin: 0000/00/00 |        |
|                  | Entidad:                              |                                                                   |        |
|                  | Dependencia:                          |                                                                   |        |
|                  | Tipo expediente:                      |                                                                   |        |
|                  | Serie:                                |                                                                   |        |
|                  | SubSerie:                             |                                                                   |        |
|                  | Observaciones:                        |                                                                   |        |
|                  |                                       |                                                                   |        |
| ('               | · · · · · · · · · · · · · · · · · · · |                                                                   |        |
| Subc             | arpetas Autorizado                    | 20                                                                |        |
|                  | ·                                     | Documento Radicado Origen                                         | Descri |
|                  |                                       |                                                                   | 2      |
|                  |                                       |                                                                   |        |
|                  |                                       | <u>\</u> 0                                                        |        |

Una vez allí debe dar clic en el icono 🗁 o en el Menu – Archivo – Abrir, donde como primera opcion usted debe verificar que efectivamente el expediente que va a crear no existe.

Debe digitar el numero del contrato de prestacion de servicios en el campo de observaciones.

| 🧖 Seleccionar  |               |                         | X             |
|----------------|---------------|-------------------------|---------------|
| 5 Registro(s)  | Encontrado(s) | Aceptar Buscar Cancelar |               |
| No. Expediente | Observaciones | Tipo de Expediente      | Dependencia 🔥 |
|                |               |                         |               |
|                |               |                         |               |
|                |               |                         |               |
|                |               |                         | _             |
|                |               |                         |               |
|                |               |                         |               |
|                |               |                         |               |
|                |               |                         |               |
| L              |               |                         | <b>∼</b>      |
| <              |               |                         | >             |
|                |               |                         |               |

Si el contrato realmente no existe debe salir el siguiente mensaje:

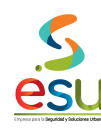

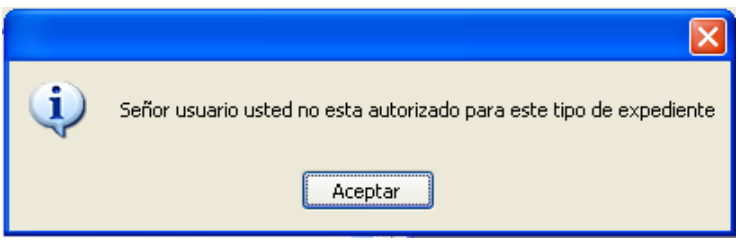

En este caso ya puede proceder a crear el expediente.

Si el expediente existe saldrá la siguiente ventana:

| Seleccionar    |                                             |                          |                         | × |
|----------------|---------------------------------------------|--------------------------|-------------------------|---|
| 10 Registro(s) | Encontrado(s)                               | r <u>C</u> onsultar Cano | elar                    |   |
| No. Expediente | Observaciones                               | Tipo de Expediente       | Dependencia             | ~ |
| 0000003304     | ENTREGA DE BIENES DEVOLUTIVOS-ACTAS DE ENT  | INVENTARIO               | GERENCIA ADMINISTRATIVA |   |
| 0000005310     | 360-13 INVENTARIO DE BIENES                 | INVENTARIO               | GERENCIA ADMINISTRATIVA |   |
| 0000005351     | ACTAS DE ENTREGA PARCIAL CONSUMO Y REINTEC  | INVENTARIO               | GERENCIA ADMINISTRATIVA |   |
| 0000005402     | ORDEN DE SALIDA INVENTARIOS                 | INVENTARIO               | GERENCIA ADMINISTRATIVA |   |
| 0000005403     | ORDEN DE SALIDA ACTIVOS                     | INVENTARIO               | GERENCIA ADMINISTRATIVA |   |
| 0000005405     | ENTRADA DE ACTIVOS                          | INVENTARIO               | GERENCIA ADMINISTRATIVA |   |
| 0000005411     | INVENTARIO ADMINISTRACION BIENES DE TERCERI | INVENTARIO               | GERENCIA ADMINISTRATIVA |   |
| 0000005441     | COMPROBANTES DE ENTRADA - ELEMENTOS DE C    | INVENTARIO               | GERENCIA ADMINISTRATIVA |   |
| 0000005453     | ENTREGA DE ELEMENTOS DE CONSUMO             | INVENTARIO               | GERENCIA ADMINISTRATIVA |   |
| 0000008349     | INVENTARIO DE ARMAS 2008                    | INVENTARIO               | SECRETARIA GENERAL      | ~ |
| <              |                                             |                          |                         | > |
|                |                                             |                          |                         |   |

Debe de seleccionar el expediente que necesite y darle en aceptar o la tecla Enter del teclado. Y debe de aparecer la siguiente ventana donde ya usted puede proceder a indexar la información. control

<u>ésu</u>

MANUAL GESTIÓN DOCUMENTAL

Código Versión Tipo Implementación

MA-M3-DOC-1 3 MANUAL 28/09/2017

| 🖷 Exp | oedientes         |                                      |                           |                       |          |
|-------|-------------------|--------------------------------------|---------------------------|-----------------------|----------|
|       | Número: 000000    | 05403                                | Fecha ingreso: 2006/06/05 |                       | <u> </u> |
|       | Persona Natural   | <ul> <li>Persona Jurídica</li> </ul> | Fecha inicio: 2006/06/05  | Fecha fin: 0000/00/00 |          |
|       | Entidad:          | 8909847618                           | EMPRESA METROPOLITANA     | PARA LA SEGURIDAD     | =        |
|       | Dependencia:      | GERENCIA ADMINISTRA                  | ATIVA                     |                       | -        |
|       | Tipo expediente:  | INVENTARIO                           |                           |                       |          |
|       | Serie:            |                                      |                           |                       |          |
|       | SubSerie:         |                                      |                           |                       |          |
|       |                   |                                      |                           |                       |          |
|       | Observaciones:    | ORDEN DE SALIDA ACT                  | IVOS                      | <u>^</u>              |          |
|       |                   |                                      |                           |                       | <u>∽</u> |
|       |                   |                                      |                           |                       |          |
| Subc  | arpetas Autorizad | DS                                   |                           |                       |          |
|       | 2003              | Radicado                             | Oriaen J                  | Descripción           | Fecha    |
|       | 2004              |                                      |                           |                       |          |
|       | 2006              |                                      |                           |                       |          |
|       | 2007              |                                      |                           |                       |          |
|       | 2008              |                                      |                           |                       |          |
|       | 2009              |                                      |                           |                       |          |
|       | 2010              |                                      |                           |                       |          |
|       |                   |                                      |                           |                       |          |
|       |                   |                                      |                           |                       |          |
| <     | III )             | > <                                  |                           |                       | >        |
| ,     |                   |                                      |                           |                       |          |
|       |                   |                                      |                           |                       |          |

Si el expediente no existe, entonces debe crearlo de la siguiente manera, esta es la ficha en blanco:

contr

<u>esu</u>

MANUAL GESTIÓN DOCUMENTAL

Código Versión Tipo Implementación

| 🖷 Expedientes                         |                                                                       |        |
|---------------------------------------|-----------------------------------------------------------------------|--------|
| Número:                               | Fecha ingreso: 2011/04/27                                             |        |
| Persona Natural                       | O Persona Juridica Fecha inicio: [2011/04/27] Fecha ini: [0000/00/00] |        |
| Dependencia:                          |                                                                       |        |
| Tipo expediente:                      |                                                                       |        |
| Serie:                                |                                                                       |        |
| SubSerie:                             |                                                                       |        |
| Observaciones:                        |                                                                       |        |
| Obscrydciones.                        |                                                                       |        |
| · · · · · · · · · · · · · · · · · · · |                                                                       | )      |
| Subcarpetas Autorizado                | s                                                                     |        |
|                                       | Documento Radicado Origen                                             | Descri |
|                                       |                                                                       |        |
|                                       |                                                                       |        |
|                                       |                                                                       |        |
|                                       |                                                                       |        |
|                                       |                                                                       |        |
|                                       |                                                                       |        |
|                                       |                                                                       |        |
|                                       |                                                                       | >      |
|                                       | <u>\</u>                                                              |        |

En el campo Entidad puede digitar el Nit o dar doble clic en la palabra Entidad, y allí podrá buscar la entidad por el nombre, de la entidad-8909847618 o por empresa metropolitana para la seguridad.

Dependencia debe seleccionar Gerencia Administrativa.

Tipo Expediente 04-01 comprobante de Egreso.

Observaciones: Consecutivo de comprobantes de egreso añoxxxx.

Luego debe guardar para que el expediente exista. Quedando como se muestra en la siguiente Ventana:

Código Versión Tipo Implementación

MA-M3-DOC-1 3 MANUAL 28/09/2017

| 🕮 Exp            | oedientes         |                                                                 |       |
|------------------|-------------------|-----------------------------------------------------------------|-------|
| $\left[ \right]$ | Número: 000000    | 05403 Fecha ingreso: 2006/06/05                                 | -     |
|                  | O Persona Natural | Persona Juridica Fecha inicio: 2006/06/05 Fecha ini: 0000/00/00 |       |
|                  | Entidad:          | 2509847618 EMPRESA METRUPULITANA PARA LA SEGURIDAD              | ≡     |
|                  | Tipo evpediente:  |                                                                 |       |
|                  | Serie:            |                                                                 |       |
|                  | SubSerie:         |                                                                 |       |
|                  |                   |                                                                 |       |
|                  | Observaciones:    | ORDEN DE SALIDA ACTIVOS                                         |       |
|                  |                   | ✓                                                               | ✓     |
|                  |                   |                                                                 |       |
| Subc             | arpetas Autorizad | 05                                                              |       |
|                  | 2003              | Radicado Origen Descripción                                     | Fecha |
|                  | 2004              |                                                                 |       |
|                  | 2006              |                                                                 |       |
|                  | 2007              |                                                                 |       |
|                  | 2008              |                                                                 |       |
|                  | 2009              |                                                                 |       |
|                  | 2010              |                                                                 |       |
|                  |                   |                                                                 |       |
|                  |                   |                                                                 |       |
| <                |                   |                                                                 | >     |
|                  |                   |                                                                 |       |
| 6 0 2 Inc        | lovosión de deour | nantas                                                          |       |

6.9.3 Indexación de documentos

Para indexar los documentos escaneados debe dar clic en el icono o el en menú – Acciones – Indexar Expediente. 

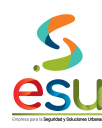

| MERCURIO Gestión Documental - | Expedientes - LCR | UZ - METROSEGUR | IDAD             |
|-------------------------------|-------------------|-----------------|------------------|
| Archivo Ventana Ayuda         |                   |                 |                  |
| 🖆 🗇 🖬 🏙 🛛 🔁 🕅                 | 🗷 🕨 🖾 🔗           | 0 🚺             |                  |
|                               |                   |                 |                  |
| 🚰 Indexar Expediente          |                   |                 |                  |
| Ruta                          | Radicado          | Radicado Origen | Fecha Radicación |

Una vez en la ventana anterior debe dar clic en el icono 🔜 o en el Menú – Archivo – Parámetros, donde seleccionara la siguiente opciones.

| Configuración de Indexación                                                                                               | 1. <b> </b>                                                                                                    |
|----------------------------------------------------------------------------------------------------|----------------------------------------------------------------------------------------------------|
| Consecutivo <ul> <li>Automatico</li> <li>Nombre de archivo</li> <li>Manual</li> </ul> Prefijo <ul> <li>Activar</li> </ul> | Datos por defecto         Fecha:       04/27/2011         Tipo de documento:       INVENTARIO         Correspondencia:       INTERNO         Subcarpeta:       ENERO         Discular de sine d'Une discular 10 |
| Descripción<br>ACTA DE XXXXX NUMERO X                                                                                     | VIIIel Cuilo Cont XXX CONV XXXX ORGANISMO XXXXX PROVEEDOR XXXX                                                                                                    |
|                                                                                                    | Aceptar Cancelar                                                                                                    |

Una vez seleccionadas, debe dar clic en Aceptar. Luego debe dar clic en el icono imágenes en la carpeta creada en el Computador.

Una vez localice las imágenes debe seleccionarlas todas y darle en aceptar. Para que las cargue como lo muestra la siguiente ventana.

Se recomienda que el proceso se haga por meses es decir que se suban las imágenes de acuerdo a cada mes.

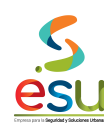

Código Versión Tipo Implementación MA-M3-DOC-1 3 MANUAL 28/09/2017

| 🧕 MERCURIO Gestión Docume             | ntal - Expedientes | - LCRUZ - METROSEGUR | RIDAD            |         |              |       |                                                                 | - 7 🛛            |
|---------------------------------------|--------------------|----------------------|------------------|---------|--------------|-------|-----------------------------------------------------------------|------------------|
| Archivo Ventana Ayuda                 |                    |                      |                  |         |              |       |                                                                 |                  |
| 💕 🗇 🖬 🏙 🛛 🗞 14                        | 🖂 🖪 🛤 🖂 .          | 1 🖓 🔗                |                  |         |              |       |                                                                 |                  |
|                                       |                    |                      |                  |         |              |       |                                                                 |                  |
| 🖗 Indexar Expediente                  |                    |                      |                  |         |              |       |                                                                 |                  |
| Buta                                  | Badicado           | Badicado Origen      | Eecha Badicación | Tino    | Tipo Docume  | ental | Descripción                                                     | Subcar           |
| 2010015787 tif                        | AUTOMATICO         |                      | 02/05/2011       | Interno |              | ~     | ACTA DEXXXXXXX NUMERD XXXXX DEL XXXXXX CONTRATO XXXXX CONV      | 2007             |
| 2010015789.tif                        | AUTOMATICO         |                      | 02/05/2011       | Interno | V INVENTARIO | ~     | ACTA DEXXXXXXX NUMERO XXXXX DEL XXXXXX CONTRATO XXXXX CONV      | 2007             |
| 2010015798.tif                        | AUTOMATICO         |                      | 02/05/2011       | Interno | V INVENTARIO | ~     | ACTA DEXXXXXXX NUMERO XXXXX DEL XXXXXX CONTRATO XXXXX CONV      | 2007             |
| 2010015800.tif                        | AUTOMATICO         |                      | 02/05/2011       | Interno | V INVENTARIO | ~     | ACTA DEXXXXXX NUMERO XXXXX DEL XXXXX CONTRATO XXXXX CONV        | 2007             |
| a? 2010015849.tif                     | AUTOMATICO         |                      | 02/05/2011       | Interno | V INVENTARIO | ~     | ACTA DEXXXXXXX NUMERO XXXXXX DEL XXXXXXX CONTRATO XXXXXX CONV X | 2007             |
| AP 2010015860.tif                     | AUTOMATICO         |                      | 02/05/2011       | Interno | V INVENTARIO | ~     | ACTA DEXXXXXXX NUMERO XXXXX DEL XXXXXX CONTRATO XXXXX CONV X    | 2007             |
| AP 2010015861.tif                     | AUTOMATICO         |                      | 02/05/2011       | Interno | V INVENTARIO | ~     | ACTA DEXXXXXX NUMERO XXXXX DEL XXXXX CONTRATO XXXXX CONV X      | 2007             |
| AP 2010015862.tif                     | AUTOMATICO         |                      | 02/05/2011       | Interno | V INVENTARIO | ~     | ACTA DEXXXXXXX NUMERO XXXXX DEL XXXXXX CONTRATO XXXXXX CONV X   | 2007             |
| 🚓 2010015863.tif                      | AUTOMATICO         |                      | 02/05/2011       | Interno | V INVENTARIO | ~     | ACTA DEXXXXXXX NUMERO XXXXX DEL XXXXXX CONTRATO XXXXX CONV X    | 2007             |
| AP 2010015869.tif                     | AUTOMATICO         |                      | 02/05/2011       | Interno | V INVENTARIO | ~     | ACTA DEXXXXXX NUMERO XXXXX DEL XXXXX CONTRATO XXXXX CONV X      | 2007             |
| 🚓 2010015870.tif                      | AUTOMATICO         |                      | 02/05/2011       | Interno | VINVENTARIO  | ~     | ACTA DEXXXXXXX NUMERO XXXXX DEL XXXXXX CONTRATO XXXXX CONV X    | 2007             |
| 📣 2010015871.tif                      | AUTOMATICO         |                      | 02/05/2011       | Interno | V INVENTARIO | ~     | ACTA DEXXXXXXX NUMERO XXXXX DEL XXXXXX CONTRATO XXXXX CONV X    | 2007             |
| AP 2010015872.tif                     | AUTOMATICO         |                      | 02/05/2011       | Interno | V INVENTARIO | ~     | ACTA DEXXXXXX NUMERO XXXXX DEL XXXXXX CONTRATO XXXXX CONV X     | 2007             |
| 🛷 2010015873.tif                      | AUTOMATICO         |                      | 02/05/2011       | Interno | V INVENTARIO | ~     | ACTA DEXXXXXXX NUMERO XXXXX DEL XXXXXX CONTRATO XXXXXX CONV X   | 2007             |
|                                       |                    |                      |                  | 2       | ġ.           |       |                                                                 |                  |
| <                                     |                    |                      |                  |         |              |       |                                                                 | >                |
| Abre la ventana Seleccionar para recu | perar información  |                      |                  |         |              |       |                                                                 |                  |
| 🛃 Inicio 🔰 🖉 💿                        | ) 🎽 🎑 ME           | 🔮 PR 🧕 ME            | 🦉 Dib            | 🚰 МЕ    | ME           | 🧕 ME  |                                                                 | 🌠 🛃 🧐 02:23 p.m. |

ACTA DE (ENTREGA, SALIDA, INVENTARIOS ETC) NUMERO 541 DEL 30/07/2009 CONTRATO 20093541-1 CONV 1995-6 ORGANISMO POLICIA METROPOLITANA (O EL QUE ESTE REFERENCIADO) PROVEEDOR MIKRONET

## 6.9.4 Descripción de los documentos

La descripción se hará a cada tipo documental, en mayúscula sostenida sin comas ni tildes.

Una vez realizado el procedimiento descrito, ya procedemos a Ejecutar, dando clic en el icono 🔎 o en el Menú – Archivo – Ejecutar. Y cerramos

la ventana dando clic en el icono 🗖 o en el menú – Archivo – Cerrar.

Nos regresa a la Ventana, como la siguiente, donde debemos verificar que la información si fue cargada correctamente.

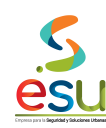

| 🖴 Expedientes          |              |            |            |                  |                          |       |        |
|------------------------|--------------|------------|------------|------------------|--------------------------|-------|--------|
| Número: 000000         | 5403         |            | Fecha ingr | eso: 2006/06/05  |                          | ~     |        |
| O Persona Natural      | Persona Ju   | rídica     | Fecha in   | icio: 2006/06/05 | Fecha fin: 0000/00/00    |       |        |
| Entidad                | 0000047010   |            |            |                  |                          |       |        |
| Descedencies           | 0303047010   |            |            | METHOFOLITANA    | FARA LA SEGURIDAD        |       |        |
| Dependencia:           |              | MINISTRAT  | IVA        |                  |                          |       |        |
| Tipo expediente:       | INVENTANIO   |            |            |                  |                          |       |        |
| Serie:                 |              |            |            |                  |                          | -     |        |
| SubSerie:              |              |            |            |                  |                          |       |        |
|                        |              |            |            |                  |                          |       |        |
| Observaciones:         | ORDEN DE SAI | LIDA ACTIV | 'OS        |                  |                          |       |        |
|                        |              |            |            |                  |                          | ~     |        |
| ·                      |              |            |            |                  |                          |       |        |
| Subcarpetas Autorizado | os           |            |            |                  |                          |       |        |
| 2003                   | F            | Radicado O | riaen      | (                | Descripción              |       | Fe 🔨   |
| 2004                   |              |            |            | ORDEN DE SALIDA  | ADE ACTIVOS 251 01/06/2  | 006   | 200    |
| 2005                   |              |            |            | ORDEN DE SALIDA  | ADE ACTIVOS 252 02/06/2  | 006   | 200    |
| 🔁 2006                 |              |            |            | ORDEN DE SALIDA  | A DE ACTIVOS 253 02/06/2 | 006   | 200    |
| 2007                   |              |            |            | ORDEN DE SALIDA  | ADE ACTIVOS 255 02/06/2  | 006   | 200    |
| 2008                   |              |            |            | ORDEN DE SALIDA  | ADE ACTIVOS 254 05/06/2  | 006   | 200    |
| 2009                   |              |            |            | ORDEN DE SALIDA  | A DE ACTIVOS 257 06/06/2 | 006   | 200    |
| 2010                   |              |            |            | ORDEN DE SALIDA  | A DE ACTIVOS 258 06/06/2 | 006   | 200    |
|                        |              |            |            | ORDEN DE SALIDA  | A DE ACTIVOS 259 06/06/2 | 006   | 200    |
|                        |              |            |            | URDEN DE SALIDA  | UE ACTIVUS 426 05/06/2   | 006   | 200    |
|                        |              |            |            | URDEN DE SALIDA  | AUTIVUS NRU 289 27/06/   | /2006 | 2001 🗸 |
|                        |              |            |            |                  |                          |       | >      |
|                        |              |            | 4          |                  |                          |       |        |

# 6.9.5 Inventario de Expedientes

Para el inventario de las Actas debemos dar clic en el modulo de Inventarios.

# Control de Inventario

Una vez ingrese en el modulo visualizara la siguiente ventana:

| 📧 MERCURIO Gestión Doc    | umental - Control de Inventario - LCRUZ - METROSEGURIDAD |
|---------------------------|----------------------------------------------------------|
| Archivo Servicios Ventana | Ayuda                                                    |
| 🛛 🔁 🖉 💵                   | 0 🕪                                                      |
|                           |                                                          |
|                           |                                                          |
|                           |                                                          |
|                           |                                                          |
|                           |                                                          |
|                           |                                                          |
|                           |                                                          |
|                           |                                                          |
|                           |                                                          |
|                           |                                                          |

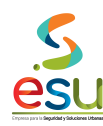

Para realizar el inventario del expediente debe de dar Clic en el siguiente icono 🔞 o en el menú – Servicios – Registro de Inventario

| 🗃 Inventario d                                                                  | le Documento:                                                                                                    |                                                                                                    |  |
|---------------------------------------------------------------------------------|----------------------------------------------------------------------------------------------------|----------------------------------------------------------------------------------------------------|--|
|                                                                                 | Identificación:<br>Medio:<br>Depósito:                                                                                                    | Fecha de Ingreso: 2011/04/27                                                                                                    |  |
| Documentos<br>Registro 1 d                                                      | Estante: Cara: Cara: Citara: Citara: Citara: Citara: Caja: Caja: Caja: Caja: Citara: Citara: C | Ubicación Código ubicación Automático<br>Observaciones:<br>Diservaciones:<br>Fecha grabación: 2011/04/27 Cantidad folios: No. acta destrucción:                           |  |
| Criterios<br>Subserie:<br>Tiempo Retenci<br>Serie:<br>Dependencia:<br>Contenido | ión:                                                                                                    | Rango de Consecutivos         Desde:       Hasta:         Hasta:       Hasta:         Hasta:       Hasta:         Hasta:       1000/00/00         Hasta:       1000/00/00 |  |
|                                                                                 |                                                                                                    |                                                                                                    |  |

En esta ventana usted debe digitar los datos como se muestra a continuación:

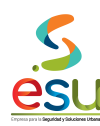

| 📧 MERCURIO Ge    | estión Docun                                                                                                    | mental - Control de Inventario - LCRUZ - METROSEGURIDAD                                                                                                    |
|------------------|----------------------------------------------------------------------------------------------------|----------------------------------------------------------------------------------------------------|
| Archivo Ver Acci | iones Ventana                                                                                                    | a Ayuda                                                                                                    |
| 🚯 🖪 🕪            | 3 🔽                                                                                                    | ⑦ ▮                                                                                                    |
| 1 🕒 🖻 🗎          | (X)= 🧟 /                                                                                                    | A 🗖 🖈 🖬 📽 🗖                                                                                                    |
| 🖀 Inventario d   | le Document                                                                                                    | tos                                                                                                    |
| Documentos       | Identificació<br>Medio:<br>Depósito:<br>Estante: 2<br>Cara: 2<br>Fila: 3<br>Entrepaño: 2<br>Caja: 1<br><b>que Contiene</b> | n: 00021378 Fecha de Ingreso: 2008/08/14<br>CARPETA<br>0001 ARCHIVO CENTRAL<br>Ubicación Automático A432<br>A<br>3 3 3 36-14-03 ACTAS DE ENTREGA<br>AÑO 2008 FOLDER 2<br>e |
| L                |                                                                                                    |                                                                                                    |

Los únicos datos a digitar son la ubicación y el campo de observaciones.

#### 6.10 PARQUE AUTOMOTOR

#### 6.10.1 Digitalización de documentos.

Para la digitalización se debe tener presente que los documentos deben quedar legibles, y partidos por tipo, es decir:

- SOAT
- Matricula
- Impuestos
- Revisión Técnico mecánica
- Facturas
- Mantenimientos
- Pólizas
- Siniestros .
- Accidentes de transito

Esto con el fin de que al momento de realizar la indexación de estas Imágenes en el software, no se preste confusión en las carpetas de destino.

Es importante aclarar que los radicados no se digitalizan, ya que los mismos están digitalizados, solo se llaman al expediente.

#### 6.10.2 Creación del Expediente.

Para crear las historias del parque automotor debemos dar clic en el modulo de Expedientes.

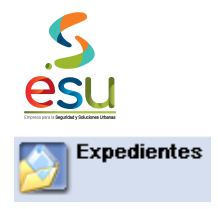

28/09/2017

Una vez ingrese en el modulo visualizara la siguiente ventana:

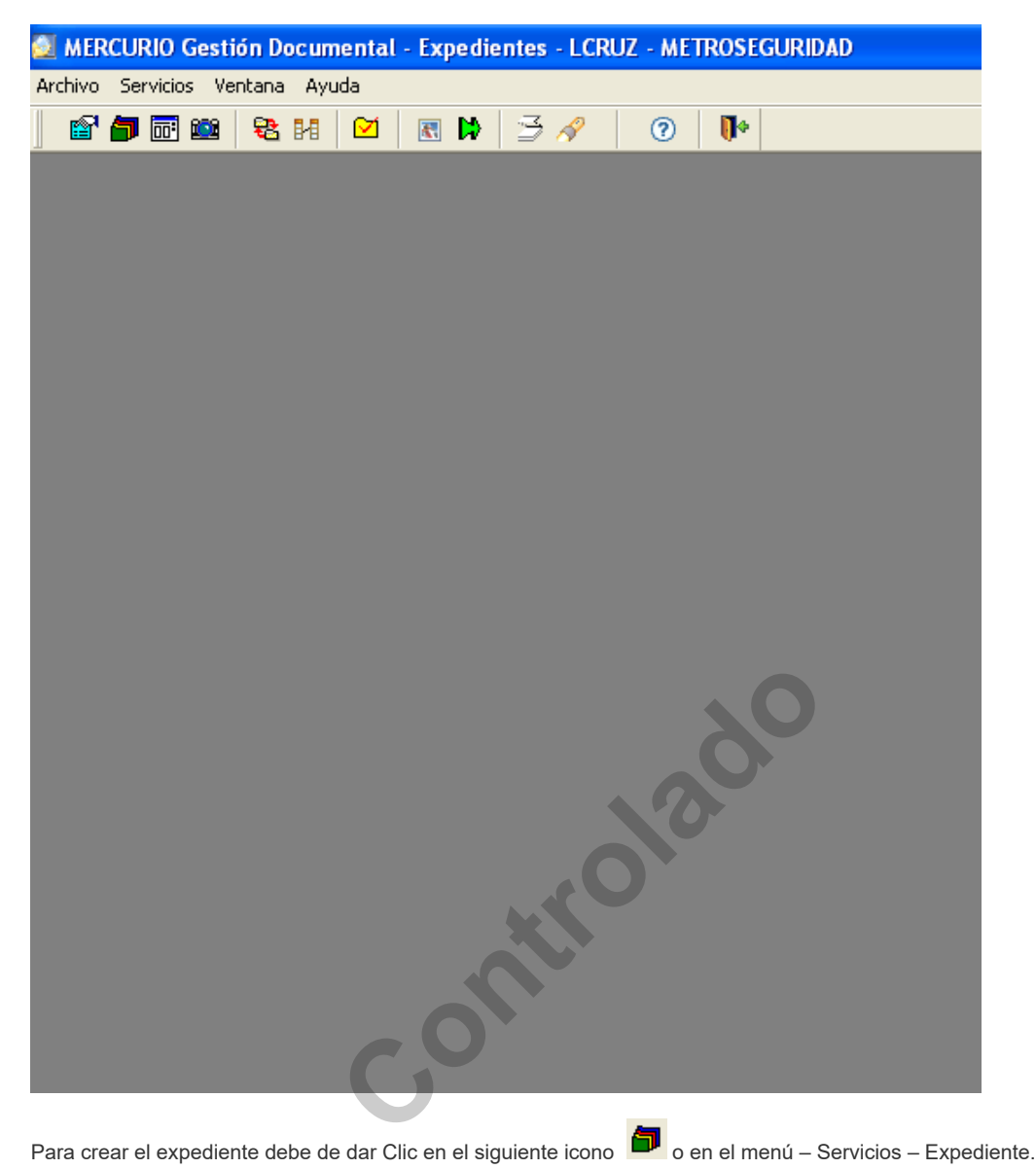

<u>esu</u>

MANUAL GESTIÓN DOCUMENTAL

Código Versión Tipo Implementación

| 🕮 Exp            | edientes           |                                                                   |        |
|------------------|--------------------|-------------------------------------------------------------------|--------|
| $\left[ \right]$ | Número:            | Fecha ingreso: 2011/04/27                                         |        |
|                  | Persona Natural    | O Persona Jurídica Fecha inicio: 2011/04/27 Fecha fin: 0000/00/00 |        |
|                  | Entidad:           |                                                                   |        |
|                  | Dependencia:       |                                                                   |        |
|                  | Tipo expediente:   |                                                                   |        |
|                  | Serie:             |                                                                   |        |
|                  | SubSerie:          |                                                                   |        |
|                  | Observaciones:     |                                                                   |        |
|                  |                    |                                                                   |        |
| ('               |                    |                                                                   | )      |
| Subc             | arpetas Autorizado | 2                                                                 |        |
|                  |                    | Documento Radicado Origen                                         | Descri |
|                  |                    |                                                                   |        |
|                  |                    |                                                                   |        |
|                  |                    | <u>\</u> 0                                                        |        |

Una vez allí debe dar clic en el icono 🗁 o en el Menu – Archivo – Abrir, donde como primera opcion usted debe verificar que efectivamente el expediente que va a crear no existe.

Debe digitar el numero del contrato de prestacion de servicios en el campo de observaciones.

| 🔊 Seleccionar  |               |                         |               |
|----------------|---------------|-------------------------|---------------|
| 5 Registro(s)  | Encontrado(s) | Aceptar Buscar Cancelar | )             |
| No. Expediente | Observaciones | Tipo de Expediente      | Dependencia 🔨 |
|                | 1             |                         |               |
|                | 1             |                         |               |
|                |               |                         |               |
|                |               |                         |               |
|                |               |                         |               |
|                |               |                         |               |
|                |               |                         |               |
|                |               |                         |               |
|                |               |                         |               |
|                |               |                         |               |
|                |               |                         | _             |
|                |               |                         | ~             |
| <              |               |                         | >             |
|                |               |                         |               |

Si el contrato realmente no existe debe salir el siguiente mensaje:

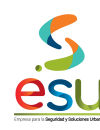

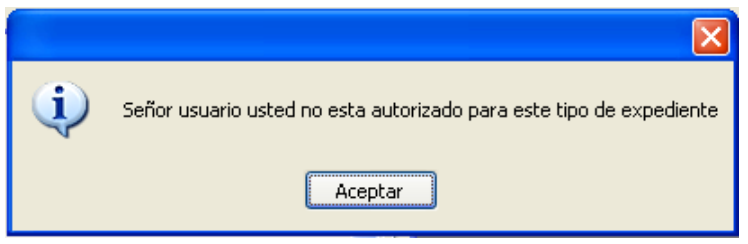

En este caso ya puede proceder a crear el expediente.

Si el expediente existe saldrá la siguiente ventana:

| 🖗 Seleccionar  |                            |                    |                     | ×                   |
|----------------|----------------------------|--------------------|---------------------|---------------------|
| 1 Registro(s)  | ) Encontrado(s)            | Aceptar Con        | sultar Cancelar     | ]                   |
| No. Expediente | Observaciones              | Tipo de            | e Expediente        | Dependencia         |
| 0000001855     | MOTOCICLETA PLACAS COV54 M | 6M1386 HISTORIA P/ | ARQUE AUTOMOTC GERE | NCIA ADMINISTRATIVA |
|                |                            |                    |                     |                     |
|                |                            |                    |                     |                     |
|                |                            |                    |                     |                     |
|                |                            |                    |                     |                     |
|                |                            |                    |                     |                     |
|                |                            |                    |                     |                     |
|                |                            |                    |                     |                     |
| <              |                            |                    |                     | >                   |
|                |                            |                    |                     |                     |

Debe de seleccionarlo y darle en aceptar o la tecla Enter del teclado. Y debe de aparecer la siguiente ventana donde ya usted puede proceder a indexar la información.

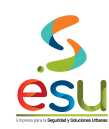

| 🕮 Ex                                            | pedientes              |            |            |           |                                                                          |                                                                            |        |           |
|-------------------------------------------------|------------------------|------------|------------|-----------|--------------------------------------------------------------------------|----------------------------------------------------------------------------|--------|-----------|
| $\int$                                          | Número: 000000         | 01855      |            | Fecha ing | eso: 2005/12/12                                                          |                                                                            | ^      |           |
|                                                 | Persona Natural        | O Person   | a Jurídica | Fecha in  | icio: 2005/12/12                                                         | Fecha fin: 0000/00/00                                                      |        |           |
|                                                 | Entidad:               | 8909847618 | 3          | EMPRESA   | METROPOLITANA I                                                          | PARA LA SEGURIDAD                                                          |        |           |
|                                                 | Dependencia:           | GERENCIA   | ADMINISTRA | TIVA      |                                                                          |                                                                            |        |           |
|                                                 | Tipo expediente:       | HISTORIA F | PARQUE AUT | OMOTOR    |                                                                          |                                                                            |        |           |
| SubSerie:                                       |                        |            |            |           |                                                                          |                                                                            | _      |           |
|                                                 | SubSerie:              |            |            |           |                                                                          |                                                                            |        |           |
|                                                 |                        |            |            |           |                                                                          |                                                                            |        |           |
| Observaciones: MOTOCICLETA PLACAS COV54 MSM1386 |                        |            |            |           |                                                                          |                                                                            |        |           |
|                                                 |                        |            |            |           |                                                                          |                                                                            |        |           |
| Cub                                             | normation (A. J. 1. J. |            |            |           |                                                                          |                                                                            |        |           |
|                                                 | Carpetas   Autorizado  |            | Badicado ( | lrigen    |                                                                          | Descripción                                                                |        | [ Feeba ] |
|                                                 | DOCUMENTOS DE          | PROPIEDA   | Hadicado e | Jilden    | DECLARACION DE I                                                         | MPUESTOS COV54 MSM                                                         | 1386   | 2006/0    |
|                                                 |                        |            |            |           | DECLARACION DE I<br>1386 AÑO 2006                                        | MPUESTOS PLACAS COVS                                                       | 54 MSM | 2007/0    |
|                                                 | I SEGUBOS              |            |            |           | DECLARACION IMP                                                          | UESTO 2009 COV54 MSM1                                                      | 386    | 2009/0    |
|                                                 | SINIESTROS             |            |            |           | Solicitud de condona<br>semaforización y term                            | ciones de impuestos de<br>inales.                                          |        | 2010/0    |
|                                                 |                        |            | 00222006   |           | PARQUE AUTOMOT<br>RELACION DE 39 IM<br>CORRESPONDIENT<br>PROPIEDAD DE ME | OR REMITEN COPIA Y<br>IPUESTOS<br>ES AL 2010 VEHICULOS D<br>TBOSEGI IBIDAD | E      | 2010/0    |
|                                                 |                        |            |            |           |                                                                          |                                                                            |        |           |
| <                                               |                        | >          | <          |           |                                                                          |                                                                            |        | >         |
|                                                 |                        |            |            |           |                                                                          |                                                                            |        |           |
|                                                 |                        |            |            |           |                                                                          |                                                                            |        |           |

Si el expediente no existe, entonces debe crearlo de la siguiente manera, esta es la ficha en blanco:

contr

<u>s</u>

MANUAL GESTIÓN DOCUMENTAL

Código Versión Tipo Implementación

| 🕮 Exp | oedientes          |                                                                   |          |
|-------|--------------------|-------------------------------------------------------------------|----------|
|       | Número:            | Fecha ingreso: 2011/04/27                                         | <u> </u> |
|       | Persona Natural    | O Persona Jurídica Fecha inicio: 2011/04/27 Fecha fin: 0000/00/00 |          |
|       | Entidad:           |                                                                   | _        |
|       | Dependencia:       |                                                                   | =        |
|       | Tipo expediente:   |                                                                   |          |
|       | Serie:             |                                                                   | -        |
|       | SubSerie:          |                                                                   |          |
|       | Observations       |                                                                   |          |
|       | Ubservaciones:     |                                                                   | -        |
|       |                    |                                                                   |          |
| Subo  | arpetas Autorizado | s                                                                 |          |
|       |                    | Documento Radicado Origen                                         | Descri   |
|       |                    |                                                                   |          |
|       |                    |                                                                   |          |
|       |                    |                                                                   |          |
|       |                    |                                                                   |          |
|       |                    |                                                                   |          |
|       |                    |                                                                   |          |
|       |                    |                                                                   |          |
|       |                    |                                                                   |          |
| <     | IIII               |                                                                   | >        |
|       |                    |                                                                   |          |
|       |                    | <b>\'</b> O'                                                      |          |

En el campo **Entidad** puede digitar el Nit o dar doble clic en la palabra Entidad, y allí podrá buscar la entidad por el nombre, Nit o cedula. **Dependencia** debe seleccionar Gerencia Administrativa. **Tipo Expediente** HISTORIAS PARQUE AUTOMOTOR.

Observaciones motocicleta placas xxxx.

Luego debe guardar para que el expediente exista. Quedando como se muestra en la siguiente Ventana:

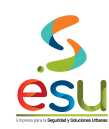

| 🕮 Exp  | pedientes                                       |            |             |            |                                                                              |                                                                        |        |        |
|--------|-------------------------------------------------|------------|-------------|------------|------------------------------------------------------------------------------|------------------------------------------------------------------------|--------|--------|
| $\int$ | Número: 000000                                  | 01855      |             | Fecha ingr | eso: 2005/12/12                                                              |                                                                        | ^      |        |
|        | 💿 Persona Natural                               | O Person   | a Jurídica  | Fecha in   | icio: 2005/12/12                                                             | Fecha fin: 0000/00/00                                                  |        |        |
|        | Entidad:                                        | 8909847618 | 3           | EMPRESA    | METROPOLITANA P                                                              | ARA LA SEGURIDAD                                                       |        |        |
|        | Dependencia:                                    | GERENCIA   | ADMINISTRA' | FIVA       |                                                                              |                                                                        |        |        |
|        | Tipo expediente: HISTORIA PARQUE AU             |            |             | DMOTOR     |                                                                              |                                                                        |        |        |
|        | Serie:                                          |            |             |            |                                                                              |                                                                        | _      |        |
|        | SubSerie:                                       |            |             |            |                                                                              |                                                                        |        |        |
|        |                                                 |            |             |            |                                                                              |                                                                        |        |        |
|        | Observaciones: MOTOCICLETA PLACAS COV54 MSM1386 |            |             |            |                                                                              |                                                                        |        |        |
|        |                                                 |            |             |            |                                                                              |                                                                        |        |        |
|        |                                                 |            |             |            |                                                                              |                                                                        |        |        |
| Subo   | Carpetas   Autorizad                            | os 👘       |             |            | r                                                                            | <b>N</b> 1 12                                                          |        |        |
|        | LOMONICACIONES                                  | PROPIEDA   | Radicado L  | Iriden     | LECLARACION DE IN                                                            | Describcion<br>(PUESTOS COV54 MSM)                                     | 1386   | 2006/0 |
|        |                                                 |            |             |            | DECLARACION DE IN<br>1386 AÑO 2006                                           | IPUESTOS PLACAS COVS                                                   | 54 MSM | 2007/0 |
|        | I SEGUBOS                                       |            |             |            | DECLARACION IMPU                                                             | ESTO 2009 COV54 MSM1                                                   | 386    | 2009/0 |
|        | SINIESTROS                                      |            |             |            | Solicitud de condonac<br>semaforización y termin                             | iones de impuestos de<br>nales.                                        |        | 2010/0 |
|        |                                                 |            | 00222006    |            | PARQUE AUTOMOTO<br>RELACION DE 39 IMF<br>CORRESPONDIENTE<br>PROPIEDAD DE MET | DR REMITEN COPIA Y<br>PUESTOS<br>ES AL 2010 VEHICULOS D<br>ROSEGURIDAD | E      | 2010/0 |
|        |                                                 |            |             |            |                                                                              |                                                                        |        |        |
| <      |                                                 | >          | <           |            |                                                                              |                                                                        |        | >      |
|        |                                                 |            |             |            |                                                                              |                                                                        |        |        |
|        |                                                 |            |             |            |                                                                              |                                                                        |        |        |

# 6.10.3 Indexación de documentos

Para indexar los documentos escaneados debe dar clic en el icono

o el en menú - Acciones - Indexar Expediente.

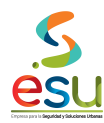

| 🧕 MERCURIO Gestión Documental - | Expedientes - LCR | RUZ - METROSEGUR | IDAD             |
|---------------------------------|-------------------|------------------|------------------|
| Archivo Ventana Ayuda           |                   |                  |                  |
| 🖻 🚰 🛅 🗰 😫 🔢 🗹                   | 🗷 🕨 🛛 🌫 🛷         | 0 🚺              |                  |
|                                 |                   |                  |                  |
| Indexar Expediente              |                   |                  |                  |
| Ruta                            | Radicado          | Radicado Origen  | Fecha Radicación |

|                                                          | 20                                                                             |
|----------------------------------------------------------|--------------------------------------------------------------------------------|
| Una vez en la ventana anterior debe dar clic en el icono | o en el Menú – Archivo – Parámetros, donde seleccionara la siguiente opciones: |
| Conference Manda Indonestic                              |                                                                                |

| Configuración de Indexación                                     |                                                                                                    |                                                    |
|-----------------------------------------------------------------|----------------------------------------------------------------------------------------------------|----------------------------------------------------|
| Consecutivo Automatico Nombre de archivo Manual Prefijo Activar | Datos por defecto<br>Fecha:<br>Tipo de documento:<br>Correspondencia:<br>Subcarpeta:<br>Ruta de destino: \\m | 05/02/2011<br>HISTORIA PARQUE AUTOMOTOR<br>INTERNO |
| Descripción                                                     |                                                                                                    | Aceptar Cancelar                                   |

Una vez seleccionadas, debe dar clic en Aceptar. Luego debe dar clic en el icono imágenes en la carpeta creada en el Computador.

Una vez localice las imágenes debe seleccionarlas todas y darle en aceptar. Para que las cargue como lo muestra la siguiente ventana:

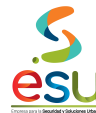

| MERCURIO Gestión            | Documental - Expedientes - Li | CRUZ - METROSEGUR | IDAD             |         |                     |          |              |                  | _ 🗗 🔀          |
|-----------------------------|-------------------------------|-------------------|------------------|---------|---------------------|----------|--------------|------------------|----------------|
| Archivo Ventana Ayuda       |                               |                   |                  |         |                     |          |              |                  |                |
| 🔊 🖨 🗟 🚳 🖇                   | e u i 🕅 🖪 🖻 🚽 🖉               | 0                 |                  |         |                     |          |              |                  |                |
|                             |                               |                   |                  |         |                     |          |              |                  |                |
|                             |                               |                   |                  |         |                     |          |              |                  |                |
| Indexar Expedient           | te                            |                   |                  |         |                     |          |              |                  |                |
| But                         | Badicado                      | Badicado Origen   | Fecha Badicación | Tipo    | Tipo Documental     |          | Descripción  |                  | Subcar         |
| 2010015787 bf               |                               |                   | 02/05/2011       | Interno |                     | 1        | e ovonpolori |                  |                |
| 2010015789.bf               | AUTOMATICO                    |                   | 02/05/2011       | Interno | HISTORIA PARQUE     |          |              |                  |                |
| 2010015798.tif              | AUTOMATICO                    |                   | 02/05/2011       | Interno | HISTORIA PARQUE     |          |              |                  |                |
| 2010015800 bit              | AUTOMATICO                    |                   | 02/05/2011       | Interno | HISTOBIA PARQUE     |          |              |                  |                |
| 2010015849.tif              | AUTOMATICO                    |                   | 02/05/2011       | Interno | V HISTORIA PARQUE V |          |              |                  |                |
| 2010015860.tif              | AUTOMATICO                    |                   | 02/05/2011       | Interno | V HISTORIA PARQUE V |          |              |                  |                |
| 2010015861.tif              | AUTOMATICO                    |                   | 02/05/2011       | Interno | V HISTORIA PARQUE V |          |              |                  |                |
| 2010015862.tif              | AUTOMATICO                    |                   | 02/05/2011       | Interno | V HISTORIA PARQUE   |          |              |                  |                |
| AP 2010015863.tif           | AUTOMATICO                    |                   | 02/05/2011       | Interno | HISTORIA PARQUE     | i        |              | i                |                |
| 2010015869.tif              | AUTOMATICO                    |                   | 02/05/2011       | Interno | V HISTORIA PARQUE V | 1        |              |                  |                |
| A 2010015870.tif            | AUTOMATICO                    |                   | 02/05/2011       | Interno | V HISTORIA PARQUE V |          |              |                  |                |
| A 2010015871.tif            | AUTOMATICO                    |                   | 02/05/2011       | Interno | V HISTORIA PARQUE   |          |              |                  |                |
| 2010015872.tif              | AUTOMATICO                    |                   | 02/05/2011       | Interno | V HISTORIA PARQUE V |          |              |                  |                |
| AP 2010015873.tif           | AUTOMATICO                    |                   | 02/05/2011       | Interno | V HISTORIA PARQUE V |          |              |                  |                |
|                             |                               |                   |                  |         |                     | 0        |              |                  |                |
| <                           |                               |                   |                  |         |                     |          |              |                  | >              |
| Alexandra and Cala          | · 6 · · · · · · ·             |                   |                  | _       |                     |          |              |                  | 2              |
| Abre la ventana Seleccionar | para recuperar informacion    |                   |                  |         |                     | _        |              |                  | _              |
| 🛃 Inicio 🔰 🌔                | 🛛 🚫 🔅 🕺 🙀 MERC                | 📓 PROC 🛛 🧕 M      | IERC 🧖 MER       | .c 🧃    | MERC                | 🦉 Dibujo |              | 👘 ES < 🖂 🔽 🔂 🏟 K | 💕 🧐, 03:00 p.m |

La descripción de cada tipo de documento se debe realizar según se describe a continuación, de acuerdo a cada subcarpeta.

- COMUNICACIONES: En esta carpeta se debe llamar todos los radicados que sean informativos o que tengan que ver con el vehículo pero que no se vean reflejados en las otras carpetas
- DOCUMENTOS DE PROPIEDAD: Matricula, resolución de cancelación de Matricula, formulario de traspaso de propietario
- IMPUESTOS: Todo lo relacionado con pagos de impuestos o condonación.
- MANTENIMIENTO Y REPARACIÓN. Todo lo relacionado con el mantenimiento o reparación del vehículo, Certificado de revisión Técnico Mecánica
- SEGUROS: En esta carpeta se guarda los SOAT, Pólizas de todo riesgo del vehículo o certificados de seguros.
- SINIESTROS: Todo lo relacionado con choques, daños a terceros, daños del Vehículo.

#### 6.10.4 Descripción de los documentos:

La descripción se hará a cada tipo documental, en mayúscula sostenida sin comas ni tildes. En los siguientes casos así:

- SOAT PLACA XXXX FECHA DE VIGENCIA XXXXXX A XXXXXX
- MATRICULA PLACA XXXXX
- IMPUESTO 2008 VEHICULO DE PLACAS XXXXX
- POLIZA XXXXXX CERTIFICADO INDIVIDUAL DE SEGUROS DE AUTOMOVILES PLACA XXXX
- DIAGNOSTICOS PARA REPARACION

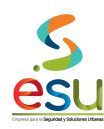

## CERTIFICADO DE REVISION TECNICO MECANICA Y DE GASES VEHICULO PLACA XXXX

Una vez realizado el procedimiento descrito, ya procedemos a Ejecutar, dando clic en el icono o en el Menú – Archivo – Ejecutar. Y cerramos la ventana dando clic en el icono o en el menú – Archivo – Cerrar.

Nos regresa a la Ventana, como la siguiente, donde debemos verificar que la información si fue cargada correctamente.

| 🕮 Ex             | pedientes           |                |           |                                                                            |               |
|------------------|---------------------|----------------|-----------|----------------------------------------------------------------------------|---------------|
| $\left[ \right]$ | Número: 000000      | 01855          |           | Fecha ingreso: 2005/12/12                                                  | <u> </u>      |
|                  | Persona Natural     | 🔘 Persona Jurí | dica      | Fecha inicio: 2005/12/12 Fecha fin: 0000/00/00                             |               |
|                  | Entidad:            | 8909847618     |           | EMPRESA METROPOLITANA PARA LA SEGURIDAD                                    | _             |
|                  | Dependencia:        | GERENCIA ADM   | INISTRATI | VA                                                                         | =             |
|                  | Tipo expediente:    | HISTORIA PARQ  | IUE AUTO  | MOTOR                                                                      |               |
|                  | Serie:              |                | -         |                                                                            |               |
|                  | SubSerie:           |                |           |                                                                            |               |
|                  |                     |                |           |                                                                            |               |
|                  | Observaciones:      | MOTOCICLETA P  | PLACAS C  | 0V54 MSM1386                                                               |               |
|                  | ļ                   |                |           |                                                                            |               |
| _                |                     |                |           |                                                                            |               |
| Sub              | carpetas Autorizado | DS             |           |                                                                            |               |
|                  |                     |                | ben       |                                                                            | Fecha Radicac |
|                  | IMPLIESTOS          | FRUFIEDAD      |           | DECLARACION DE IMPUESTOS PLACAS COV54 MSM 1500                             | 2008/01/14    |
|                  | MANTENIMIENTO Y     | REPARACION     |           | 1386 AÑO 2006                                                              |               |
|                  | SEGUROS             |                |           | DECLARACION IMPUESTO 2009 COV54 MSM1386                                    | 2009/06/22    |
|                  | SINIESTROS          |                |           | Solicitud de condonaciones de impuestos de<br>semaforización y terminales. | 2010/07/28    |
|                  |                     |                |           | PARQUE AUTOMOTOR REMITEN COPIA Y                                           | 2010/06/09    |
|                  |                     |                |           | CORRESPONDIENTES AL 2010 VEHICULOS DE                                      |               |
|                  |                     |                |           | PROPIEDAD DE METROSEGURIDAD                                                |               |
|                  |                     |                |           |                                                                            |               |
| <                |                     | >              |           |                                                                            | >             |
|                  |                     |                |           |                                                                            |               |
| -                |                     |                |           |                                                                            |               |

#### 6.10.5 Inventario de Expedientes

Para el inventario de los contratos de prestación de servicios debemos dar clic en el modulo de Inventarios.

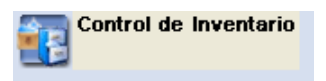

Una vez ingrese en el modulo visualizara la siguiente ventana:

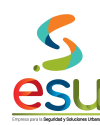

MA-M3-DOC-1 MANUAL 28/09/2017

| 📧 MERCURIO Gestión Do     | cumental - Control de Inventario - LCRUZ - METROSEGURIDA | D |
|---------------------------|----------------------------------------------------------|---|
| Archivo Servicios Ventana | Ayuda                                                    |   |
| 🛛 🔁 🖉 🖉                   | 0 📭                                                      |   |
|                           |                                                          |   |
|                           |                                                          |   |
|                           |                                                          |   |
|                           |                                                          |   |
|                           |                                                          |   |
|                           |                                                          |   |
|                           |                                                          |   |
|                           |                                                          |   |
|                           |                                                          |   |
|                           |                                                          |   |

Para realizar el inventario del expediente debe de dar Clic en el siguiente icono 🔞 o en el menú – Servicios – Registro de Inventario

| Identificación: Fecha de Ingreso: 2011/04/27<br>Medio:<br>Depósito:            |  |
|--------------------------------------------------------------------------------|--|
| Medio:   Depósito:   Ubicación   Estante:   Cara:   Fila:   Entrepaño:   Caja: |  |

En esta ventana usted debe digitar los datos como se muestra a continuación:

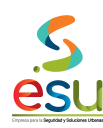

| 😤 Inventario de Documentos                                                                                             |                                                                                                    |                                                                                                    |  |  |  |
|----------------------------------------------------------------------------------------------------|----------------------------------------------------------------------------------------------------|----------------------------------------------------------------------------------------------------|--|--|--|
|                                                                                                    | Identificaci<br>Medio:                                                                                                | ión: 00004915 Fecha de Ingreso: 2005/09/02<br>ICARPETA                                                                                                    |  |  |  |
|                                                                                                    | Depósito:                                                                                                    | 0001 ARCHIVO CENTRAL                                                                                                    |  |  |  |
| Documento<br>Registro 1<br>Criterios<br>Subserie:<br>Tiempo Reten<br>Serie:<br>Dependencia:<br>Contenido<br>MOTOR H402 | Estante:<br>Cara:<br>Fila:<br>Entrepaño:<br>Caja:<br>s que Contie<br>de 1 <<<br>rción:<br>14<br>INVEI<br>2139667 CHAS | Ubicación<br>Código ubicación Automático<br>A<br>Código ubicación Automático<br>Código ubicación Automático<br>Código ubicación Automático<br>Código ubicación Automático<br>Código ubicación Automático<br>Código ubicación Automático<br>SA55<br>Observaciones:<br>MSM1386 MOTOCICLETAS SUZUKI PLACA COV54<br>CILINDRAJE 200 MODELO 2002<br>Pecha grabación: 2005/09/02 Cantidad folios: 7 No. acta destrucción:<br>Inventario Parque Automotor<br>Desde: Hasta:<br>NVENTARIOS<br>NTARIOS<br>Desde: 2002/08/30<br>Hasta: 0000/00/00<br>NTARIOS |  |  |  |
|                                                                                                    |                                                                                                    | · · · · · · · · · · · · · · · · · · ·                                                                                                    |  |  |  |

Los únicos datos que son digitados son: Ubicación, Observaciones, y el Contenido. Para el caso de la ubicación esta se hará de acuerdo a la distribución del Archivador.

## 7. Control de cambios.

| VERSIÓN | CAMBIO                                                           |
|---------|------------------------------------------------------------------|
| 01      | Definición del documento                                         |
| 02      | Actualización del manual                                         |
| 03      | Actualización de acuerdo resultados modernización administrativa |
|         | Corr                                                             |

| ELABORÓ                                                        | REVISÓ                        | APROBÓ                          |
|----------------------------------------------------------------|-------------------------------|---------------------------------|
| Tecnico Administrativo G2- Unidad de<br>Gestión Documental (3) | Gerente General               | Gerente General                 |
| Fecha de elaboración: 28/09/2017                               | Fecha de revisión: 28/09/2017 | Fecha de aprobación: 28/09/2017 |